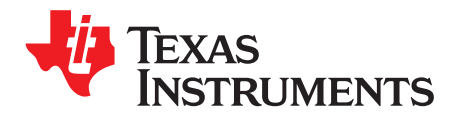

# DS250DF230EVM User's Guide

The DS250DF230 is a four-channel multi-rate retimer with integrated signal conditioning. It is used to extend the reach and robustness of long, lossy, crosstalk-impaired high-speed serial links while achieving a bit error rate (BER) of 10-15 or less. Each channel of the DS250DF230 independently locks to serial data rates in a continuous range from 19.6 Gbps to 25.8 Gbps or to any supported sub-rate (÷2 and ÷4). The DS250DF230 has a single power supply and minimal need for external components. These features reduce PCB routing complexity and BOM cost. The advanced equalization features of the DS250DF230 include a low-jitter 3-tap transmit finite impulse response (FIR) filter, an adaptive continuous-time linear equalizer (CTLE), and an adaptive decision feedback equalizer (DFE). This enables reach extension for lossy interconnect and backplanes with multiple connectors and crosstalk. The integrated CDR function is ideal for front-port optical module applications to reset the jitter budget and retime the high-speed serial data. The DS250DF230 implements 2x2 cross-point on each channel pair, providing the host with both lane crossing and fanout options.

The DS250DF230 can be configured via the default SMBus slave mode or with an external EEPROM. Up to 16 devices can share a single EEPROM. A non-disruptive on-chip eye monitor and PRBS generator and checker functions allow for in-system diagnostics. With this kit, users can quickly evaluate the DS250DF230 retimer performance.

### Contents

| 1 | Hardware Description and Setup | . 3 |
|---|--------------------------------|-----|
| 2 | Software Description           | . 4 |
| 3 | Best Practices and Usage Tips  | 21  |
| 4 | Test Case Examples             | 22  |
| 5 | Supplemental Documents         | 22  |
| 6 | Environmental (RoHS and REACH) | 23  |
| 7 | EVM Cable Assemblies           | 23  |

### List of Figures

| 1  | DS250DF230EVM, Showing Connections for Power, Signal, and USB Communications                                    | 3  |
|----|----------------------------------------------------------------------------------------------------|----|
| 2  | Download SigCon Architect from www.ti.com                                                                       | 4  |
| 3  | SigCon Architect Start-Up Screen                                                                                | 5  |
| 4  | Capture Illustrating the "Manage Devices" Pop-Up Window for Adding New Part Numbers to the<br>"Selection" Panel | 6  |
| 5  | Low-Level Page Capture Illustrating the Different Block Select Options                                          | 7  |
| 6  | Low-Level Page Capture After Selecting Access to an Individual Register                                         | 7  |
| 7  | Eye Monitor Page for DS250DF230 Profile                                                                         | 8  |
| 8  | EEPROM Page for DS250DF230 Profile                                                                              | 9  |
| 9  | High-Level Page, with Block Diagram Tab Selected                                                                | 10 |
| 10 | High-Level Page, with Device Status Tab Selected                                                                | 11 |
| 11 | Rx EQ/DFE Tab                                                                                                   | 12 |
| 12 | Cross-Point Tab, Default Mode Selected                                                                          | 14 |
| 13 | Cross-Point Tab, Fanout Mode Selected                                                                           | 14 |
| 14 | Cross-Point Tab, Lane Crossing Mode Selected                                                                    | 15 |
| 15 | CDR Tab, Standard Mode Selected                                                                                 | 16 |
| 16 | CDR Tab, Manual Mode Selected                                                                                   | 17 |
| 17 | TX FIR Tab                                                                                                    | 18 |
| 18 | PRBS Tab, PRBS Generator Configuration                                                                          | 19 |
| 19 | PRBS Tab, PRBS Checker Configuration                                                                            | 20 |
| 20 | SDD21 Loss Characteristic of Example Test Case                                                                  | 22 |
|    |                                                                                                    |    |

### List of Tables

| 1 | Header Descriptions                       | . 4 |
|---|-------------------------------------------|-----|
| 2 | REACH Compliance: SVHC Content Disclosure | 23  |

# Trademarks

2

All trademarks are the property of their respective owners.

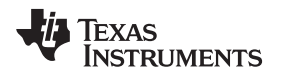

### 1 Hardware Description and Setup

The general procedure for setting up and testing with the DS250DF230 Evaluation Module (DS250DF230EVM) hardware is as follows:

- 1. Check the EVM jumper settings to ensure they match Figure 1 below.
- 2. Connect the EVM to a PC using the provided USB cable.
- 3. Connect 3.3V power (2A max) as shown below. The EVM has an on-board 3.3V-to-2.5V regulator to supply the Retimer with the required 2.5V. Make sure multiple jumpers are used on header J10.

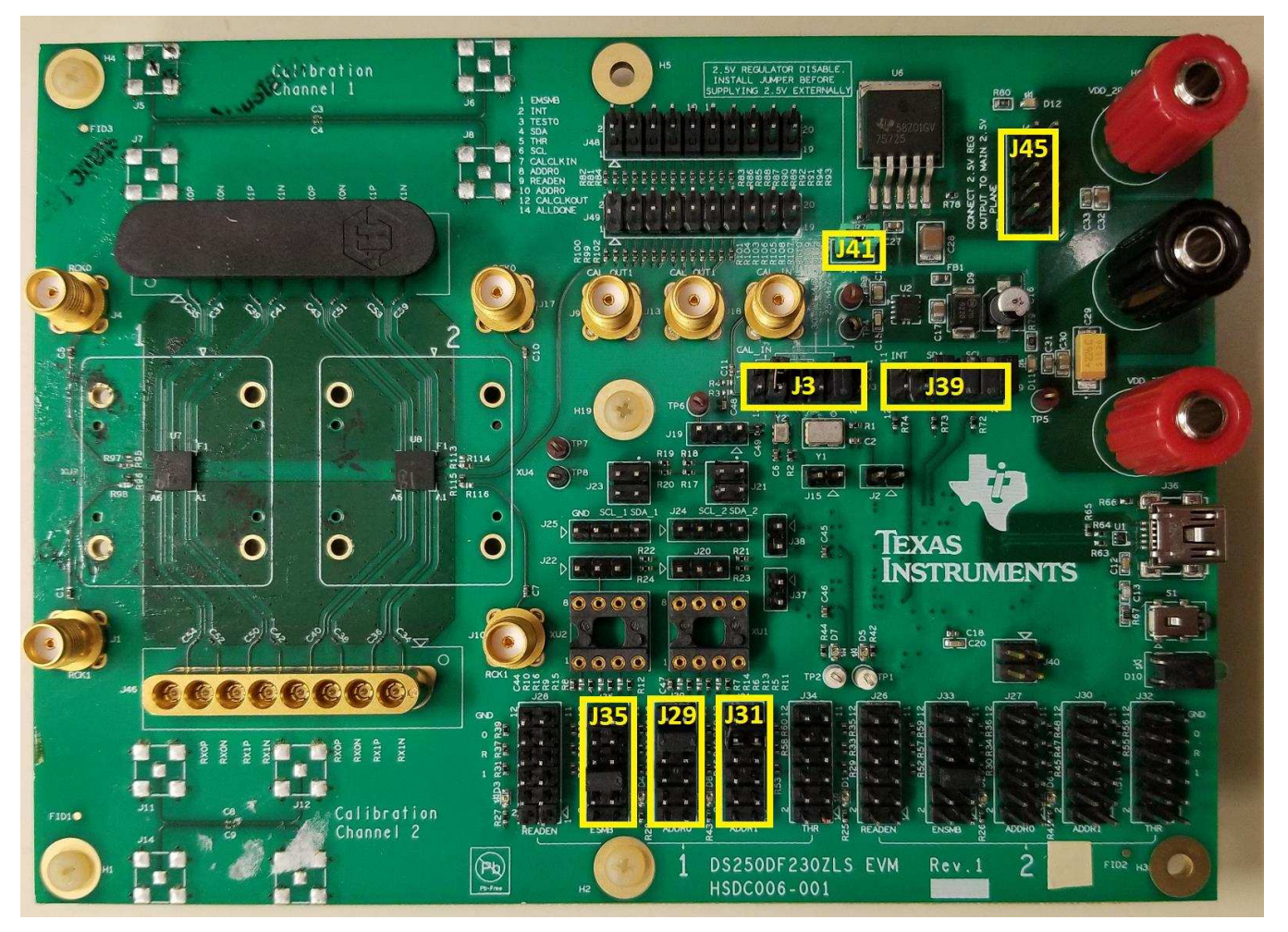

### Figure 1. DS250DF230EVM, Showing Connections for Power, Signal, and USB Communications

4. Connect the EVM to the system under test.

The default EVM configuration has four differential RX inputs and four differential TX outputs accessible to the user. Connect the RX and TX signals to the test channel using Huber+Suhner 1x8 MXP cable assemblies (See Section 6 for ordering information).

**NOTE:** All TX and RX channels are AC coupled with physical 220 nF capacitors on the evaluation board, so external AC coupling capacitors are not needed when using this EVM.

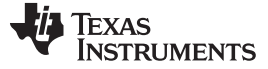

Software Description

 Table 1. Header Descriptions

| HEADER NO. | DESCRIPTION                                                                                                    |
|------------|----------------------------------------------------------------------------------------------------|
| J41        | If 2.4 supply voltage is being provided externally then this jumper should be populated and J45 should be left fully unpopulated.                                                      |
| J45        | Connect the 2.5V regulator output to the retimers' 2.5V input. If providing a 3.3V external supply voltage J41 should be left unpopulated and multiple jumpers should be placed on J45 |
| J3         | Retimers' CAL_CLK_IN frequency selection. Allows user to select between 25MHz and 30.72MHz on-board reference oscillator options                                                       |
| J39        | When SDA and SCL jumper options on J39 are populated, the TI USB2ANY micro-controller I2C pins are connected to the retimer I2C pins                                                   |
| J35        | EN_SMB jumper for retimer #1                                                                                                    |
| J29, J31   | ADDR0 and ADDR1 jumpers for retimer #1                                                                                                    |

### 2 Software Description

### 2.1 Setup

The **one-time** procedure for installing the GUI software is as follows:

- 1. Download and install the TI SigCon Architect GUI. The steps for installing the software are as follows:
  - 1. Go to www.ti.com/tool/sigconarchitect and download the latest version of SigCon Architect. At the time this document was written, the latest version of SigCon Architect is 2.0.0.4.

| SIGCON ARCHITECT                                                                                                    |                                                                                                    |                       |                 |              |             |
|----------------------------------------------------------------------------------------------------|----------------------------------------------------------------------------------------------------|-----------------------|-----------------|--------------|-------------|
| (ACTIVE) SIGCONARCHITECT                                                                                                    |                                                                                                    |                       |                 |              |             |
| Description & Feat                                                                                                    | tures 💿 Technical Document                                                                                                    | s                     | Support & G     | Community    | 📜 Order Now |
|                                                                                                    |                                                                                                    |                       |                 |              |             |
| Description                                                                                                    |                                                                                                    |                       |                 |              |             |
| The Texas Instruments SigCon Architect uti<br>for interaction with several different high s<br>provides an interactive GUI for supported o<br>communications. | lity tool provides a simple to use and robust sy<br>beed signal conditioning Tl devices. This softwa<br>levices to access device features via SMBus and | /stem<br>are<br>d SPI |                 |              |             |
| SigCon Architect is a LabView-based GUI, ar<br>(RTE) is installation prerequisites. Please se                                                                 | nd for proper operation, LabView Run-Time En<br>lect from the following installation options:                                                           | gine                  |                 |              |             |
| SigCon Architect Installer (Run-Time Engine                                                                                                    | NOT embedded):                                                                                                    |                       |                 |              |             |
| For users who already have LabView RT                                                                                                    | Einstalled                                                                                                    |                       |                 |              |             |
| <ul> <li>For users who do not have LabView RTE<br/>active Internet connection</li> </ul>                                                                      | but will be installing SigCon Architect on a PC                                                                                                    | with an               |                 |              |             |
| SigCon Architect Installer wRTE (Run-Time E                                                                                                    | ingine embedded):                                                                                                    |                       |                 |              |             |
| <ul> <li>For users who do not have LabView RTE<br/>without an active internet connection</li> </ul>                                                           | and will be installing SigCon Architect on a PC                                                                                                    |                       |                 |              |             |
| Important Notes:                                                                                                    |                                                                                                    |                       |                 |              |             |
| SigCon Architect has only been validate                                                                                                    | d for use with Windows 7                                                                                                    |                       |                 |              |             |
| For scripting utility options within SigCo                                                                                                    | n Architect, Python v2.7 is required.                                                                                                    |                       |                 |              |             |
|                                                                                                    |                                                                                                    |                       |                 |              |             |
| Order Now                                                                                                    |                                                                                                    |                       |                 |              |             |
| Part Number                                                                                                    | Buy from Texas Instruments or Third Party                                                                                                    | Status                | Current Version | Version Date |             |
| SIGCONARCHITECT:<br>SigCon Architect Installer                                                                                                    | Download                                                                                                    | ACTIVE                | V2.0.0.0        | 05-MAY-2015  |             |

### Figure 2. Download SigCon Architect from www.ti.com

- 2. Extract the executable file (.EXE) from the downloaded file and run the executable.
- 3. Follow the installation wizard's instructions to install SigCon Architect.
- 4. Request download link for the DS250DF230 profile file via "Special Note" link. Software access will be granted with TI MySecure software access.
- 5. Extract the executable file (.EXE) from the downloaded file and run the executable.

- 2. Run the SigCon Architect software.
  - 1. Start the software by double-clicking its icon on the desktop.
  - 2. On the "Selection" panel, the DS250DF230 should appear.
  - 3. If DS250DF230 is not listed:
    - 1. Go to "Device" tab and choose "Manage Devices".
    - 2. Click on "+" icon and then select the "DS250DF230" device model.
    - 3. Fill in the "New Device Name" DS250DF230 is recommended.
    - 4. Select the slave address as configured on EVM (typical setting is 0x30).
    - 5. Click "OK".
  - 4. Navigate to the "Configuration" page of DS250DF230 via the "Selection" panel. Choose "Slave Address" "0x30" from the drop down menu. Verify the "USB2ANY Details" specify "USB2ANY 0", and click "Apply". Successful connection is indicated by the green "CONNECTED" indicator on the bottom of the application.

| File Script Device Help |                                                                                                    |                                                                                                    |                                 |
|-------------------------|----------------------------------------------------------------------------------------------------|----------------------------------------------------------------------------------------------------|---------------------------------|
|                         | SigCon Archi                                                                                                    | itect<br>"When in Demo Mode, click "Apply" on the profile Configuration Page to end                                                                                                    | Demo N<br>ble access to other p |
| Selection               | Device Model # of Channels Slave Address<br>DS250DF210 2 0x30 V                                                                                                    | USB2ANY Details<br>USB2ANY 0 V Toggle LED A                                                                                                    | pply                            |
| De250DF21               | TEXAS<br>INSTRUMENTS                                                                                                    | DS250DF410 Datasheet: SNLS456<br>DS250DF410EVM User's Guide: SNLU20                                                                                                    | 3                               |
|                         |                                                                                                    |                                                                                                    |                                 |
|                         | DS250DF410 25 Gbps Mul                                                                                                    | lti-Rate 4-Channel Retimer                                                                                                    |                                 |
|                         | Ouad-Channel Multi-Rate Retimer with Integrated Signal Condi<br>All Channels Lock Independently from 20.6 to 25.8 Gbps (includ<br>Ultra-low Latency: < 500 ps typical for 25.78125 Gbps data rate<br>Single Power Supply, No Low-Jitter Reference Clock Required, a<br>Complexity and BOM Cost<br>Integrated 2x2 Cross Point<br>Adaptive Continuous Time Linear Equalizer (CTLE)<br>Adaptive Decision Feedback Equalizer (DFE)<br>Low-Jitter Transmitter with 3-Tap FIR Filter<br>Combined Equalization Supporting 35+ dB Channel Loss                                                                      | Itioning<br>ding Sub-Rates like 10.3125 Gbps, 12.5 Gbps, and more)<br>and Integrated AC Coupling Capacitors to Reduce Board Routing                                                     |                                 |
|                         | <ul> <li>Quad-Channel Multi-Rate Retimer with Integrated Signal Condit</li> <li>All Channels Lock Independently from 20.6 to 25.8 Gbps (includ</li> <li>Ultra-low Latency: &lt; 500 ps typical for 25.78125 Gbps data rate</li> <li>Single Power Supply, No Low-Jitter Reference Clock Required, a Complexity and BOM Cost</li> <li>Integrated 2x2 Cross Point</li> <li>Adaptive Continuous Time Linear Equalizer (CTLE)</li> <li>Adaptive Decision Feedback Equalizer (DFE)</li> <li>Low-Jitter Transmitter with 3-Tap FIR Filter</li> <li>Combined Equalization Supporting 35+ dB Channel Loss</li> </ul> | Iti-Rate 4-Channel Retimer<br>itioning<br>ding Sub-Rates like 10.3125 Gbps, 12.5 Gbps, and more)<br>a<br>and Integrated AC Coupling Capacitors to Reduce Board Routing<br>Online Docume | ntation                         |

Figure 3. SigCon Architect Start-Up Screen

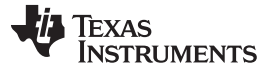

#### Software Description

| SigCon Architect                                                                                              |                                                                   |                                                         |                                                                            | - 0                     |  |  |  |
|----------------------------------------------------------------------------------------------------|-------------------------------------------------------------------|---------------------------------------------------------|----------------------------------------------------------------------------|-------------------------|--|--|--|
| e Script Device Help                                                                                          |                                                                   |                                                         |                                                                            |                         |  |  |  |
|                                                                                                    |                                                                   | SigCon Architect                                        |                                                                            | Demo Mo                 |  |  |  |
|                                                                                                    |                                                                   | <b>,</b>                                                | "When in Demo Mode, click "Apply" on the profile Configuration Page to ena | able access to other pa |  |  |  |
| LMH1218                                                                                                    | Davies Model                                                      |                                                         | USB2ANY Details                                                            |                         |  |  |  |
| ♦ Low Level Page ♦ High level Page                                                                            | Device model # of Channels                                        | Slave Address                                           | USB2ANY 0 V Toggle LED A                                                   | pply                    |  |  |  |
| > Eye Monitor Page                                                                                            | Manage Devices                                                    |                                                         | X                                                                          |                         |  |  |  |
| BS2500F210<br>← Configuration<br>← Low Level Page<br>← Eye Monitor Page<br>← EEPROM Page<br>← High level Page | List of Loaded Devices                                            | New Device Name DS250DF210<br>Device Model DS250DF210 V | DS250DF410 Datasheet: SNLS456<br>DS250DF410EVM User's Guide: SNLU20        | 3                       |  |  |  |
|                                                                                                    |                                                                   | Slave Address x 30                                      | -Channel Retimer                                                           | _                       |  |  |  |
|                                                                                                    | ~                                                                 |                                                         | like 10.3125 Gbps, 12.5 Gbps, and more)                                    |                         |  |  |  |
|                                                                                                    |                                                                   | OK CANCEL                                               | AC Coupling Capacitors to Reduce Board Routing                             |                         |  |  |  |
|                                                                                                    | Adaptive Continuous Time Line                                     | ear Equalizer (CILE)                                    |                                                                            |                         |  |  |  |
|                                                                                                    | Adaptive Decision Feedback E                                      | qualizer (DFE)                                          |                                                                            |                         |  |  |  |
|                                                                                                    | Low-Jitter Transmitter with 3-1     Combined Equalization Surgery | Tap FIR Filter                                          |                                                                            | ~                       |  |  |  |
|                                                                                                    | Combined Equalization Support                                     | ung 55+ db Channel Loss                                 | Online Docume                                                              | entation                |  |  |  |
|                                                                                                    |                                                                   |                                                         | Deal                                                                       | Ele Merciena 4.0.0.0    |  |  |  |

### Figure 4. Capture Illustrating the "Manage Devices" Pop-Up Window for Adding New Part Numbers to the "Selection" Panel

3. Once connection is successfully established, users can read and write various settings to the device in real-time, using the functional pages.

### 2.2 Functional Pages

### 2.2.1 Low-Level Page

The low-level page allows the user to read and write to all registers on the DS250DF230. To access it, navigate to the "Low Level Page", as shown below.

- The user may click "Read All" to load the data in each register from the device to the "Register Map."
- The user may access the Shared, Global or Channel registers via "Block Select."
- To Read a register:
  - Type the readable address in the "Current Address" text box or select a register from the Register Map.
  - Click "Read Register". The data in this register will appear in the "Data" text box.
- To Write a register:
  - Type the writeable address in the "Current Address" text box or select a register from the Register Map.
  - The user may either type the data value (in HEX) to write to this address in the "Data" text box, or check/uncheck boxes as desired for individual bits within the register. Then click "Write Register."
  - If Broadcast is selected for channel register writes, the specified write will be performed to all channels in the device.

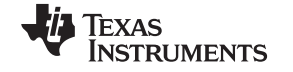

#### Software Description

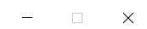

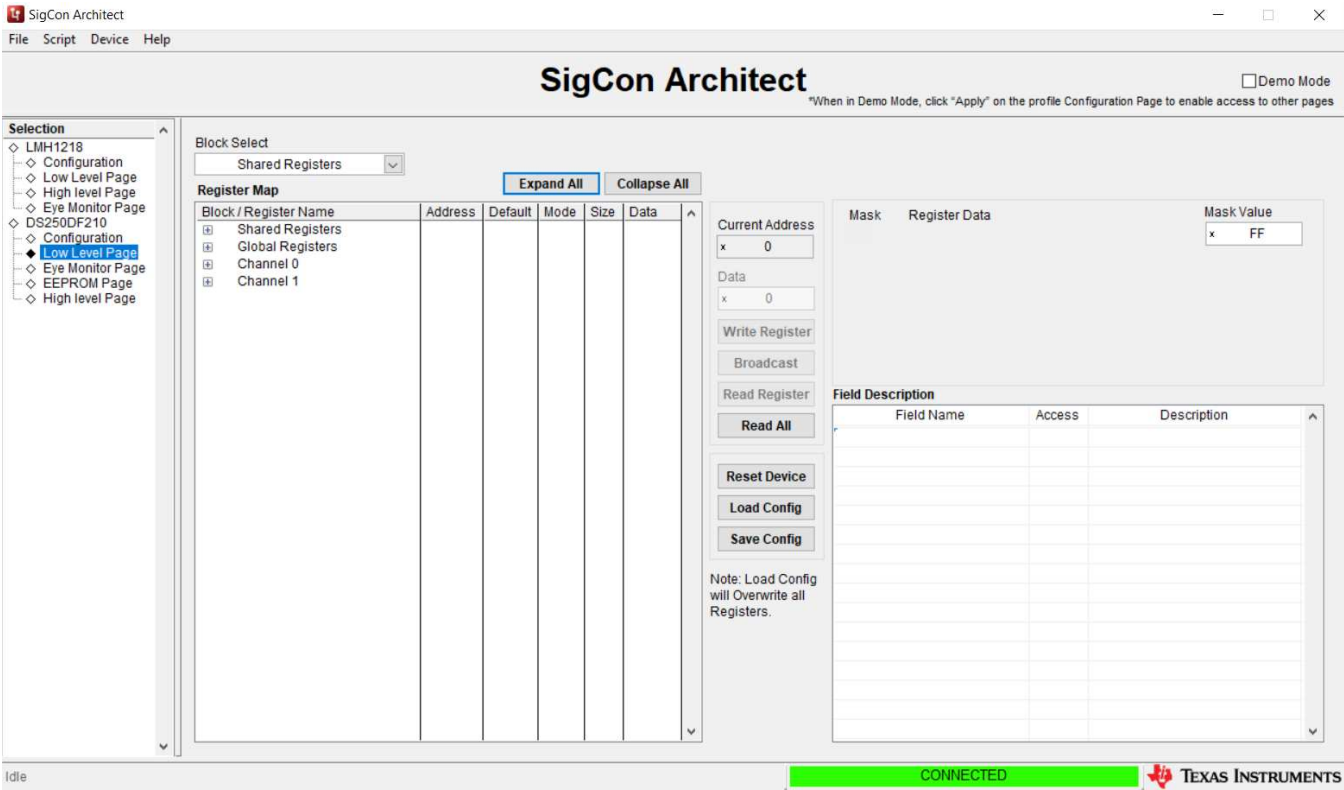

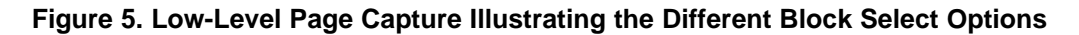

|                  |                       |         |         | Ci.     | -    |              | rabitant               |                                    |                 |                                           |                |
|------------------|-----------------------|---------|---------|---------|------|--------------|------------------------|------------------------------------|-----------------|-------------------------------------------|----------------|
|                  |                       |         |         | SI      | JC   |              | "Wt                    | nen in Demo Mode, click "Apply" or | the profile Con | figuration Page to enable access to other | no M<br>ther p |
| tion A           | Block Select          |         |         |         |      |              |                        |                                    |                 |                                           |                |
| Configuration    | Channel 0             | V       |         |         |      |              |                        |                                    |                 |                                           |                |
| Low Level Page   | Register Map          |         | Ex      | pand Al |      | Collapse All |                        |                                    |                 |                                           |                |
| Eye Monitor Page | Block / Register Name | Address | Default | Mode    | Size | Data L       |                        | Maak Desister Data                 |                 | Mask Value                                |                |
| 250DF210         | 0x6E                  | 0x6E    | 0x00    | R/W     | 8    | 0x00         | Current Address        |                                    |                 | indok talab                               | -              |
| Configuration    | 0x6F                  | 0x6F    | 0x00    | R/W     | 8    | 0x00         | x 78                   |                                    | 1               | × 0                                       | _              |
| Low Level Page   | 0x70                  | 0x70    | 0x05    | R/W     | 8    | 0x05         |                        |                                    | 1               |                                           |                |
| EFEROM Page      | 0x71                  | 0x71    | 0x00    | R/W     | 8    | 0x23         | Data                   |                                    | ni.             |                                           |                |
| High level Page  | 0x72                  | 0x72    | 0x00    | R/W     | 8    | 0x00         | × 30                   | 4 CDR_LOCK_                        | STATUS[0]       |                                           |                |
|                  | 0x73                  | 0x73    | 0x00    | R/W     | 8    | 0x00         |                        | 3 CDR_LOCK_                        | INT[0]          |                                           |                |
|                  | 0x74                  | 0x74    | 0x00    | RM      | 8    | 0x00         | Write Register         | 2 SD_INT[0]                        |                 |                                           |                |
|                  | 0x75                  | 0x75    | 0x00    | RM      | 8    | 0x00         |                        | 1 EOM_VRANG                        | E_LIMIT_ERR     | :OR[0]                                    |                |
|                  | 0x76                  | 0x76    | 0x21    | RAN     | 8    | 0x21         | Broadcast              | 0 HEO_VEO_IN                       | T[0]            |                                           |                |
|                  | 0x77                  | 0x77    | Ox1A    | RM      | 8    | 0x1A         |                        |                                    |                 |                                           |                |
|                  | 0x78                  | 0x78    | 0x00    | R       | 8    | 0x30         | Read Register          | Field Description                  |                 |                                           |                |
|                  | 0x79                  | 0x79    | 0x10    | R/W     | 8    | 0x10         | Deed All               | Field Name                         | Access          | Description                               |                |
|                  | 0x7A                  | 0x7A    | 0x00    | R/W     | 8    | 0x00         | Read All               | RESERVED[7:6]                      | R               | RESERVED                                  |                |
|                  | 0x7B                  | 0x7B    | 0x00    | R/W     | 8    | 0x00         |                        | SD STATUSIS                        | R               | Primary observation point for             |                |
|                  | 0x7C                  | 0x7C    | 0x00    | R       | 8    | 0x00         | Denset Devices         | 00_01/100[0.0]                     |                 | signal detect status                      |                |
|                  | 0x7D                  | 0x7D    | 0x48    | R/W     | 8    | 0x48         | Reset Device           | CDR LOCK STATUSIA                  | P               | Primary obconvation point for             |                |
|                  | 0x7E                  | 0x7E    | 0x13    | RAW     | 8    | 0x13         | Load Config            | CDK_LOCK_31X103[4.4]               | N               | CDR lock status                           |                |
|                  | 0x7F                  | 0x7F    | 0x2A    | R/W     | 8    | 0x2A         | Loud coming            | CDB LOCK INITI2-21                 | P               | Beguires that shapped                     |                |
|                  | 0x80                  | 0x80    | 0x00    | R       | 8    | 0x00         | Save Config            | CDR_LOCK_INT[3.3]                  | R               | register 0x70[1] be set                   |                |
|                  | 0x81                  | 0x81    | 0xE4    | R       | 8    | 0xE5         |                        |                                    |                 | 1: Indicates CDR has                      |                |
|                  | 0x82                  | 0x82    | 0x00    | RAW     | 8    | 0x00         | Materia and Config     |                                    |                 | achieved lock lock does from              |                |
|                  | 0x83                  | 0x83    | 0x00    | R       | 8    | 0x00         | will Opport of the off |                                    |                 | LOW to HIGH This hit is                   |                |
|                  | 0x84                  | 0x84    | 0x00    | R       | 8    | 0x00         | Registere              |                                    |                 | cleared after reading. This bit           |                |
|                  | 0x85                  | 0x85    | 0x00    | R       | 8    | 0x00         | ixegisters.            |                                    |                 | will stay set until it has been           |                |
|                  | 0x86                  | 0x86    | 0x00    | R       | 8    | 0x00         |                        |                                    |                 | cleared by reading.                       |                |
|                  | 0x87                  | 0x87    | 0x00    | R       | 8    | 0x00         |                        | SD INT[2:2]                        | R               | Requires that channel                     |                |
|                  | 0x88                  | 0x88    | 0x00    | R       | 8    | 0x00         |                        |                                    |                 | register 0x79[0] be set.                  |                |
|                  | 0189                  | 0x80    | 0x00    | R       | 8    | 0x00         |                        |                                    |                 | 1: Indicates signal detect                |                |
|                  | 0x8A                  | 0x8A    | 0x00    | R       | 8    | 0x00         |                        |                                    |                 | status has changed. This will             |                |
|                  | 0,00                  | 0v9R    | 0x00    | RAM     | 0    | 0x00         |                        |                                    |                 | trigger when signal detect                |                |
|                  | UVOD                  | UXOD    | 0,000   | PU VV   | 0    | 0.00         |                        |                                    |                 | 1 1 01411 1 10011                         |                |

Figure 6. Low-Level Page Capture After Selecting Access to an Individual Register

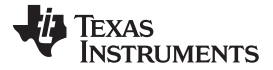

### 2.2.2 Eye Opening Monitor (EOM) Page

The Eye monitor page allows the user to visualize DS250DF230 eye plots, a means of assessing received signal quality after equalization.

- Select the channel for eye plotting. Note that plots can only be generated for a given channel if "CDR Locked" is indicated.
- The EOM\_SEL\_VRANGE pull-down allows the user to adjust the vertical scale for eye plots.
- The user may perform a "Single Capture" of eye monitor plot, or select "Continuous Capture" to accumulate multiple plots over a period of time.
- The Horizontal Eye Opening (HEO) and Vertical Eye Opening (VEO) may be read on the Eye Monitor page.
- If the user desires to do their own analysis or post-processing of the EOM data, the "Export Raw Data" and "Export Density" buttons respectively generate an Excel spreadsheet containing the 63x63 eye monitor values matrix.

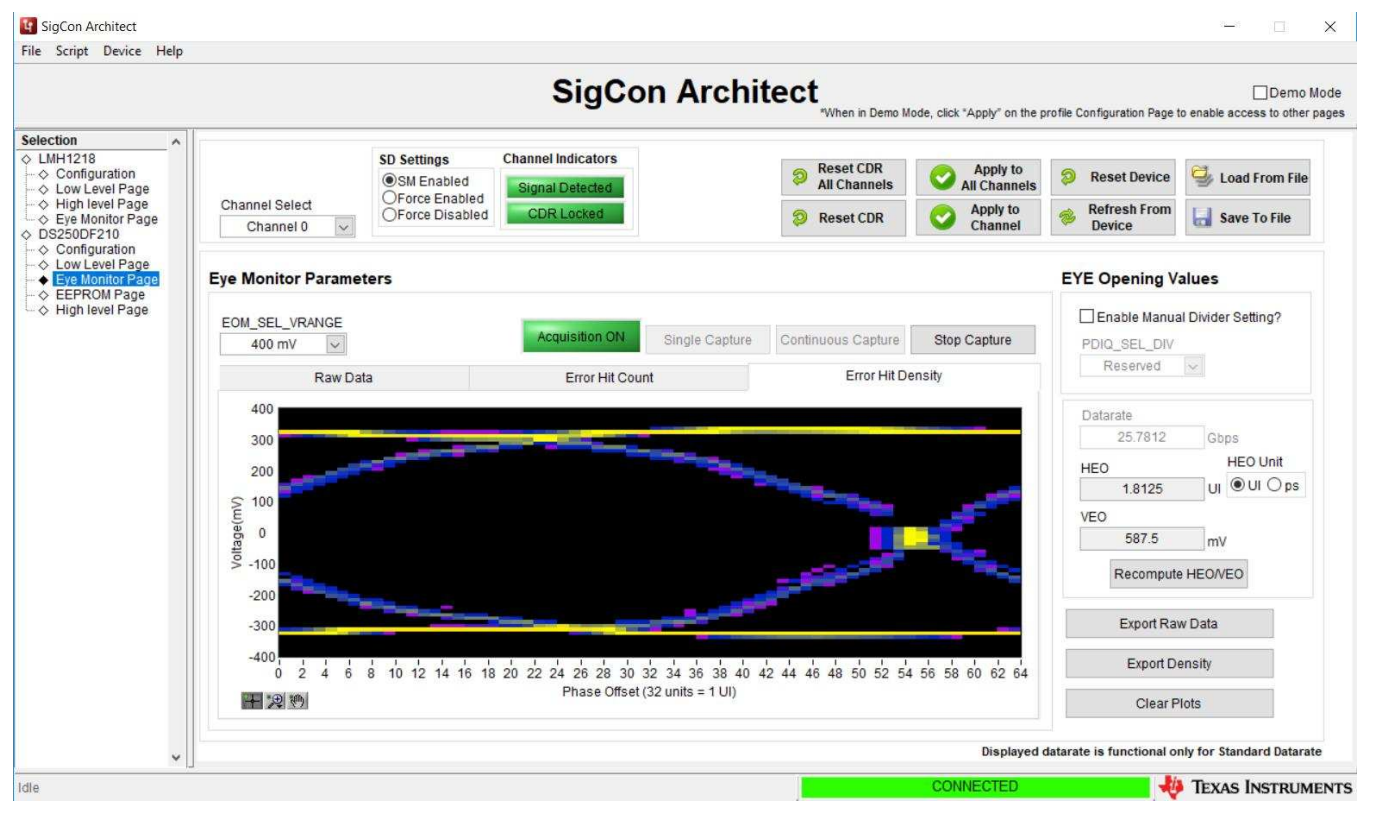

Figure 7. Eye Monitor Page for DS250DF230 Profile

### 2.2.3 EEPROM Page

The SigCon Architect EEPROM page allows the user to either create a DS250DF230 Hex file that is programmable to an EEPROM or configure a DS250DF230 device based on values from an existing DS250DF230 Hex file.

|                                              |                               |           | S                       | igCon /     | Arch | tect            | ien in Demo Mo | de, click "Apply | y" on the profile Configuration | Page to enable access | ]Demo       |
|----------------------------------------------|-------------------------------|-----------|-------------------------|-------------|------|-----------------|----------------|------------------|---------------------------------|-----------------------|-------------|
| Ction All All All All All All All All All Al |                               |           |                         |             |      |                 |                |                  | Load From Hex File              | P EEPRON              | to<br>I Hex |
| High level Page<br>Eye Monitor Page          | Common Channel Select         |           | Address                 | EEPROM Data | 0    |                 |                |                  |                                 |                       |             |
| 250DF210                                     | Channel 0                     | 1         | \$ 512                  | 2 Bytes 🗸   |      |                 |                |                  | 0x0                             | 0x70                  | -           |
| Low Level Page                               | ·                             | L         |                         |             |      |                 |                |                  | 0x1                             | 0x00                  | -11         |
| Eye Monitor Page                             |                               |           |                         |             |      |                 |                |                  | 0x2                             | 0x10                  | -           |
| EEPROM Page                                  |                               |           |                         |             |      |                 |                |                  | 0x3                             | 0x00                  | +           |
| riigirieverr age                             |                               |           | Slot Update             | Details     | Add  | ess/Slot list S | election       |                  | 0x4                             | 0x33                  | +           |
|                                              |                               |           |                         |             | De   | vice Address    | Slot #         | ^                | 0x5                             | 0x00                  | -           |
|                                              | Contract of the New York      |           | Slot #                  | 0           |      | 0x30            | 0              |                  | 0x6                             | 0x00                  | -           |
|                                              | EEPROM Header                 |           | 0.000                   |             |      |                 |                |                  | 0x7                             | 0x33                  | -           |
|                                              | Common Channel?               |           | O All Slots             | 3           |      |                 |                |                  | 0x8                             | 0x00                  |             |
|                                              | Address Man Enabled?          |           |                         |             |      |                 |                |                  | 0x9                             | 0x00                  |             |
|                                              | Mudress wap Enabled           |           | Update Slot From Device |             |      |                 |                |                  | 0xA                             | FEPROM Data Tak       | le          |
|                                              | EEPROM > 256?                 |           |                         |             |      |                 |                |                  | 0xB                             | 0000                  |             |
|                                              | Enable CBC2                   |           | Update Device From Slot |             |      |                 | 0xC            | 0x00             |                                 |                       |             |
|                                              | L Enable CRC7                 |           |                         |             |      |                 |                | ~                | 0xD                             | 0x33                  | ~           |
|                                              | Major Channel Settings : Slot | 0         |                         |             |      |                 |                |                  |                                 |                       |             |
|                                              | Parameters                    | Channel 0 | Channel 1               |             |      |                 |                |                  |                                 |                       | ^           |
|                                              | EOM_SEL_VRANGE                | 0x00      | 0x00                    |             |      |                 |                |                  | 14 (c)                          |                       |             |
|                                              | ADAPT_MODE                    | 0x00      | 0x00                    |             |      |                 |                |                  |                                 |                       | _           |
|                                              | EQ_BSTO                       | 0x00      | 0x00                    |             |      |                 |                |                  |                                 |                       | _           |
|                                              | EQ_BST1                       | 0x00      | 0x00                    |             |      |                 |                |                  |                                 |                       | ~           |
|                                              | <                             |           |                         |             |      |                 |                |                  |                                 |                       | >           |

Figure 8. EEPROM Page for DS250DF230 Profile

The user may choose to update the EEPROM page settings based on values read from the DS250DF230 device by clicking "Update Slot from Device". To create the programmable hex file, click "Write to EEPROM Hex". Note that the evaluation module does not include an EEPROM, but there is a socket for a standard 6-pin EEPROM (XU1). SigCon Architect cannot directly program the EEPROM. The EEPROM Hex File can be burned on the EEPROM via I<sup>2</sup>C communication (i.e. AARDVARK or equivalent interface adapter). The EEPROM control settings are described in greater detail below.

- Common Channel: If this box is checked, all channels receive the same configuration. Different devices can receive different configurations, but within one device, all channels will receive the same configuration. If this box is unchecked, then the EEPROM will store the configuration as unique channel configurations. Each of the four channels can receive a unique configuration.
- EEPROM>256:
  - This setting must be enabled if there are more than 4 EEPROM slots.
  - When this box is checked, the "EEPROM Size" drop down menu is automatically populated by 512 Bytes if previously populated by 256 Bytes.
  - When this box is unchecked, the "EEPROM Size" drop down menu is automatically populated by 256 Bytes. Up to 4 EEPROM slots can be programmed.
- Enable CRC: If enabled, each device will have a CRC value specific to the base header, address map header, and data. If disabled, the CRC is not computed.
- Slot Update Details: The number of slots refers to the total number of unique SMBus register settings to load from the EEPROM. The user can choose to update all slots, or which slot # to update the SigCon Architect EEPROM page from.

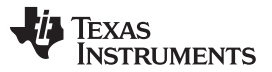

- EEPROM Size: The EEPROM size must be set to 256, 512, or 1024 bytes. A single external EEPROM can be used by up to 16 DS250DF230 devices.
  - The first 3 bytes of EEPROM data is the base header. The base header contains the CRC enabled, address map header enabled, EEPROM<256 bytes, device count, and maximum EEPROM burst size settings.
  - If multiple devices are programmed, an address map header is needed for each device. The address map header specifies the CRC value and the Device EEPROM Start Address.
  - EEPROM Size ≤ 256 Bytes:
    - EEPROM Size = 3 Bytes (Base Header) + # of devices \* 8 Bytes/device (Address Header) + # of slots \* 66 Bytes/slot (Data)
  - EEPROM Size > 256 Bytes:
    - EEPROM Size = 3 Bytes (Base Header) + # of devices \* 12 Bytes/device (Address Header) + # of slots \* 66 Bytes/slot (Data)

### 2.2.4 High-Level Page

### 2.2.4.1 Overview

The High-Level Page on the Selection Panel enables the user to easily configure and/or check the status of the DS250DF230 high-speed data path functional blocks: Clock and data recovery (CDR), Receiver equalization, Transmitter output driver, PRBS generator and checker, and cross-point. The Figure 9 below shows the landing page after uses selects "High-Level Page on the Selection Panel. The first button option is the "Block Diagram", an illustrative page highlighting the DS250DF230's functional stages. The configuration features for the additional tabs within the High-Level Page are described further in the next sub-sections.

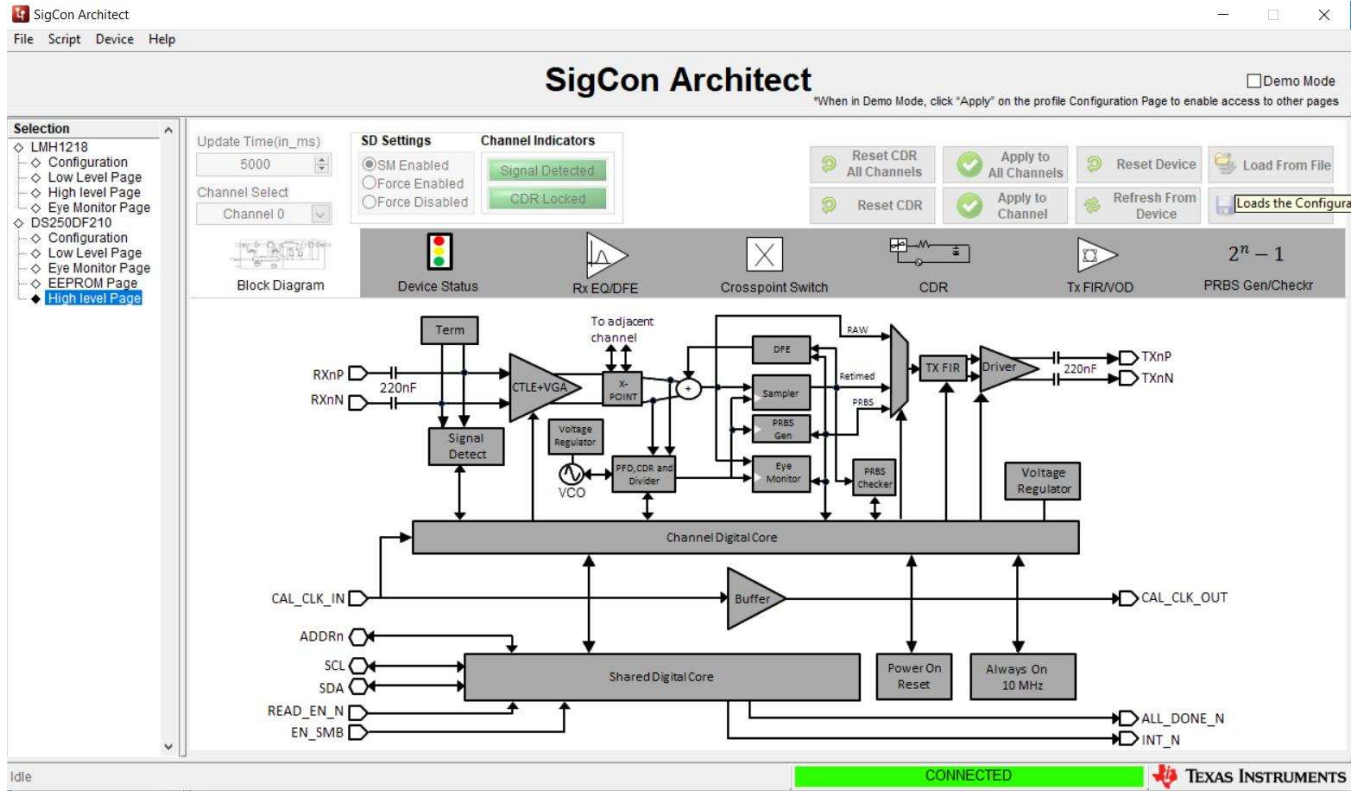

Figure 9. High-Level Page, with Block Diagram Tab Selected

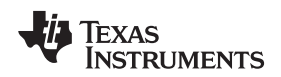

### 2.2.4.2 Device Status

In order to view a real-time high-level summary of the current device status and control settings, navigate to the "High Level Page", and choose the "Device Status" tab. Click "Refresh From Device" to ensure the settings shown are from the device. The settings on this page are not editable.

- Signal Detect Status: For each channel the device status is displayed as "Signal Not Detected" if there is no detectable signal present at the RX side of this channel or "Signal Detected" if there is a signal present at the RX side of this channel.
- CDR Locked: For each channel the CDR lock status is displayed. Note that each channel's CDR status and configuration is independent from the others.
- EQ Boost: This field displays the Rx Continuous-Time Linear Equalizer (CTLE) boost value as a four digit figure. Each digit corresponds to one of the four CTLE stages, and each can have a value from 0 to 3.0 represents minimum boost and 3 represents maximum boost in each stage, so the maximum possible boost setting is "3333" and the minimum possible boost setting is "0000."
- DFE Taps: The boost values in mV for each of the five Decision Feedback Equalizer (DFE) taps are displayed here.
- HEO and VEO: The HEO and VEO values in mV are displayed for each of the retimer channels.
- Tx FIR filter taps: The Device Status tab displays the current decimal value and polarity for the FIR pre-cursor, main-cursor and post-cursor taps for each of the channels. The coefficient sum (i.e. absolute sum of the FIR tap values) is also displayed. Finally, the page displays approximate values for the effective post-cursor and pre-cursor de-emphasis based on the channel's current FIR tap settings.

| Jaction                                                                             | 11                          |                           |                      |               |                | CONTRACT OF T         | 10 10                |                    |
|-------------------------------------------------------------------------------------|-----------------------------|---------------------------|----------------------|---------------|----------------|-----------------------|----------------------|--------------------|
| LMH1218                                                                             | Update Time(in_ms)          | SD Settings               | Channel Indicators   |               | Denot CDD      | - Annalista           |                      |                    |
| ♦ Configuration ♦ Low Level Page                                                    | 5000 🖨                      | SM Enabled                | Signal Detected      |               | All Channels   | Apply to All Channels | Reset Dev            | ice 🚽 Load From    |
| ♦ High level Page<br>♦ Eye Monitor Page<br>DS250DF210                               | Channel Select<br>Channel 0 | OForce Disabled           | CDR Locked           |               | Reset CDR      | O Apply to Channel    | Refresh Fr<br>Device | om 🔚 Save To Fil   |
| <ul> <li>Configuration</li> <li>Low Level Page</li> <li>Eye Monitor Page</li> </ul> |                             |                           |                      | $\times$      |                | ż                     |                      | 2 <sup>n</sup> – 1 |
| EEPROM Page<br>High level Page                                                      | Block Diagram               | Device Status             | Rx EQ/DFE            | Crosspoint Sw | ritch CDR      | T                     | x FIR/VOD            | PRBS Gen/Check     |
|                                                                                     | Continuous Status U         | pdate?                    |                      |               |                | Upd                   | lating Channel 1     |                    |
|                                                                                     |                             | 3313                      | EQ Boost - 3 DFE Tap | 1 + 0         | DFE Taps 4 +26 | Main Cursor           | 1.15 A¢              | oprox. VOD(V p-p)  |
|                                                                                     | Channel 0<br>Channel 0      | al Detected<br>Locked     | HEO(UI) + 0 DFE Tap  | 2 + 0 0       | DFE Taps 5 +0  | Post-Cursor           | 0 Ap                 | prox. Pre DEM(dB)  |
|                                                                                     |                             | 587.5                     | VEO(mV) + 0 DFE Tap  | 3 +0 F        | Pre-Cursor 26  | Co efficient Sum      | 0 Ap                 | prox. Post DEM(dB) |
|                                                                                     |                             | 0000                      | EQ Boost - 3 DFE Tap | 1 + 0         | DFE Taps 4 +26 | Main Cursor           | 1.15 A¢              | prox. VOD(V p-p)   |
|                                                                                     | Channel 1                   | al Detected 0<br>R Locked | HEO(UI) + 0 DFE Tap  | 2 + 0         | DFE Taps 5 +0  | Post-Cursor           | 0 Ap                 | prox. Pre DEM(dB)  |
|                                                                                     |                             | 3.125                     | VEO(mV) + 0 DFE Tap  | 3 +0 F        | Pre-Cursor 26  | Co efficient Sum      | 0 Ap                 | prox. Post DEM(dB) |
|                                                                                     | 4 <u>0</u>                  |                           |                      |               |                |                       |                      |                    |

Figure 10. High-Level Page, with Device Status Tab Selected

Software Description

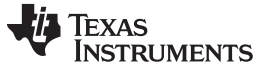

### 2.2.4.3 Rx EQ/DFE

The Rx EQ/DFE tab provides the user with full status and control capability of the DS250DF230 Rx equalization functions. The Figure 11 illustrates the Rx EQ page functions, which are described in more detail.

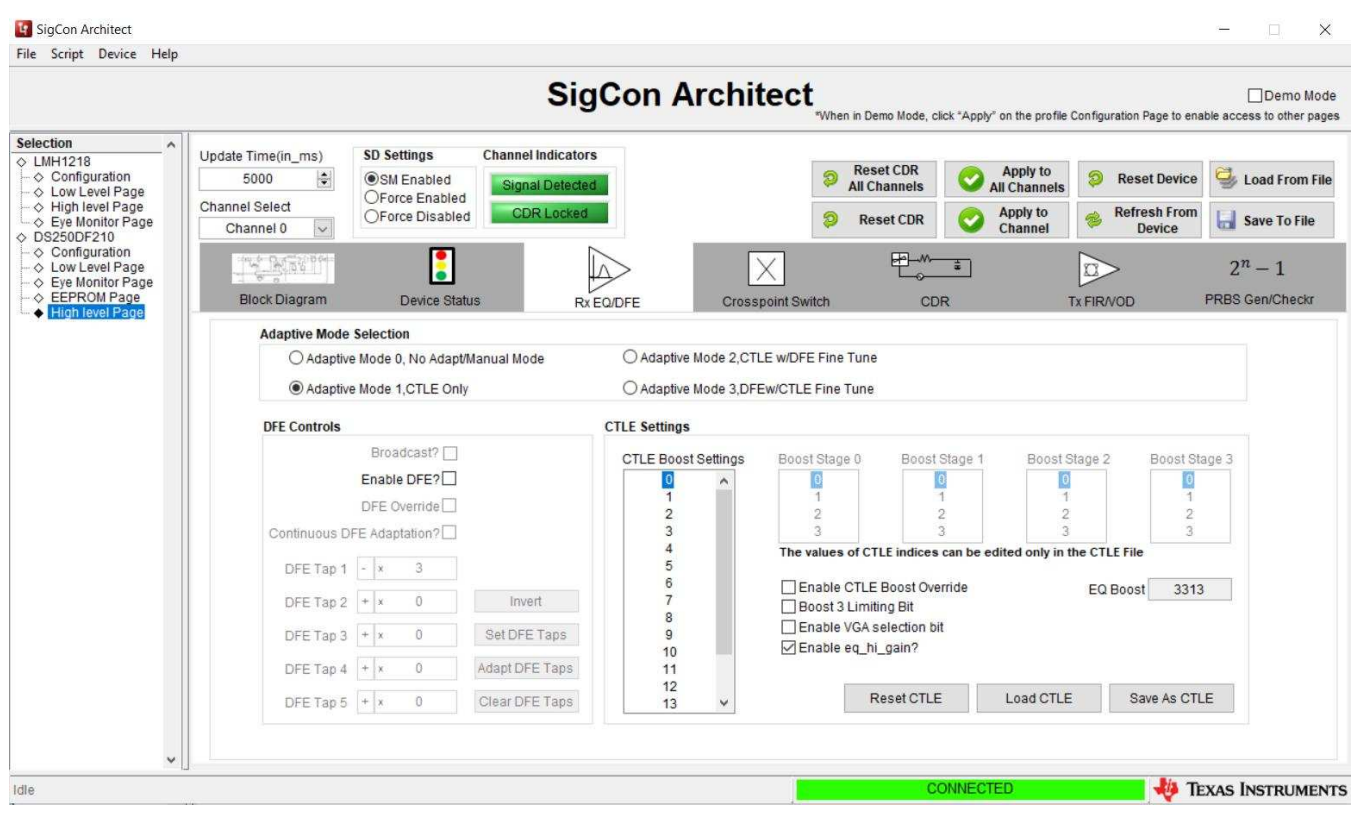

Figure 11. Rx EQ/DFE Tab

- Adapt Mode
  - Upon landing on the Rx EQ page, the GUI will display the current status for the retimer adapt mode for the channel selected in the Channel Select pull-down.
  - The Rx EQ page allows the user to set the DS250DF230 device to any of the four available adapt modes. To do so, the user should click on the desired adapt mode then click "Apply to Channel" to configure a specific retimer channel. Alternatively the user may broadcast the new adapt mode setting by clicking on "Apply to all channels."
- CTLE Settings
  - Select the desired channel on Channel Select pull-down.
  - The GUI will display the current CTLE boost value on the EQ Boost field of the CTLE Settings section.
  - If the user wishes to manually set the EQ value:
    - Adapt Mode 0 may be selected (i.e. no adaption mode).
    - Check the "Enable CTLE Boost Override" option.
    - Click on "Reset CDR" button on the top right of page.
  - Boost 3 Limiting bit
    - When checked, this option configures the last CTLE boost stage to have a limiting output.
  - VGA (Variable Gain Amplifier) gain bit
    - When checked, it enables the Rx VGA block.
  - EQ Hi gain mode bit

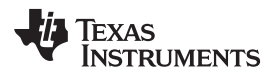

- When checked, the EQ is set to the high-gain mode of operation. This bit is enabled by default.
- EQ boost table If the user wishes to customize the sixteen value CTLE boost table:
- The user can enter the desired values individually on the "CTLE Boost Settings".
- After entering all of the CTLE table values, the user should click on "Save as CTLE" button to save the file.
- This CTLE table file can be loaded for use with new devices by clicking "Load CTLE" and selecting the file from its location.
- DFE Controls
  - Upon landing on the "Rx EQ" tab, the" DFE Controls" section will display the current weight values and polarities for the five DFE taps for the selected channel.
  - The user may check the "DFE Override" box to manually configure the DFE tap values.
  - The user may enable continuous DFE adaption by checking the corresponding box on the "DFE Controls" section.

### 2.2.4.4 Cross-Point Switch

The cross-point tab allows the user to easily configure the 2x2 cross-point implemented for each of the adjacent channel pairs of the DS250DF230 retimer.

- With the "Pair Select" pull-down, the user can choose which cross-point pair to configure (0-1, or 2-3.)
- The cross-point mode is selected using the "Crosspoint Configuration" pull-down.
- The cross-point channels mappings are illustrated on the "Crosspoint Settings" table on the page, and the displayed color matches the current cross-point mode.

There are three cross-point configuration modes selectable via the "Crosspoint Configuration" pull-down:

- Default
  - The transmitter for a given channel obtains data from its own receiver.
- Fanout
  - Upon selecting the "Fanout" option on the pull-down, the user will be asked to select a channel on the "Broadcast Channel" pull-down.
  - After the user selects the broadcast channel and clicks on "Broadcast", the received data for the selected channel will be output both on its Tx output and also on the Tx output of its cross-point pair channel.
- Lane Crossing
  - Upon selecting the "Lane Crossing" option, the GUI will automatically configure the cross-point pair in question such that the Tx output of a given channel obtains its data from the Rx of its adjacent cross-point pair channel

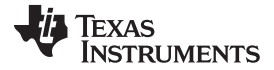

#### Software Description

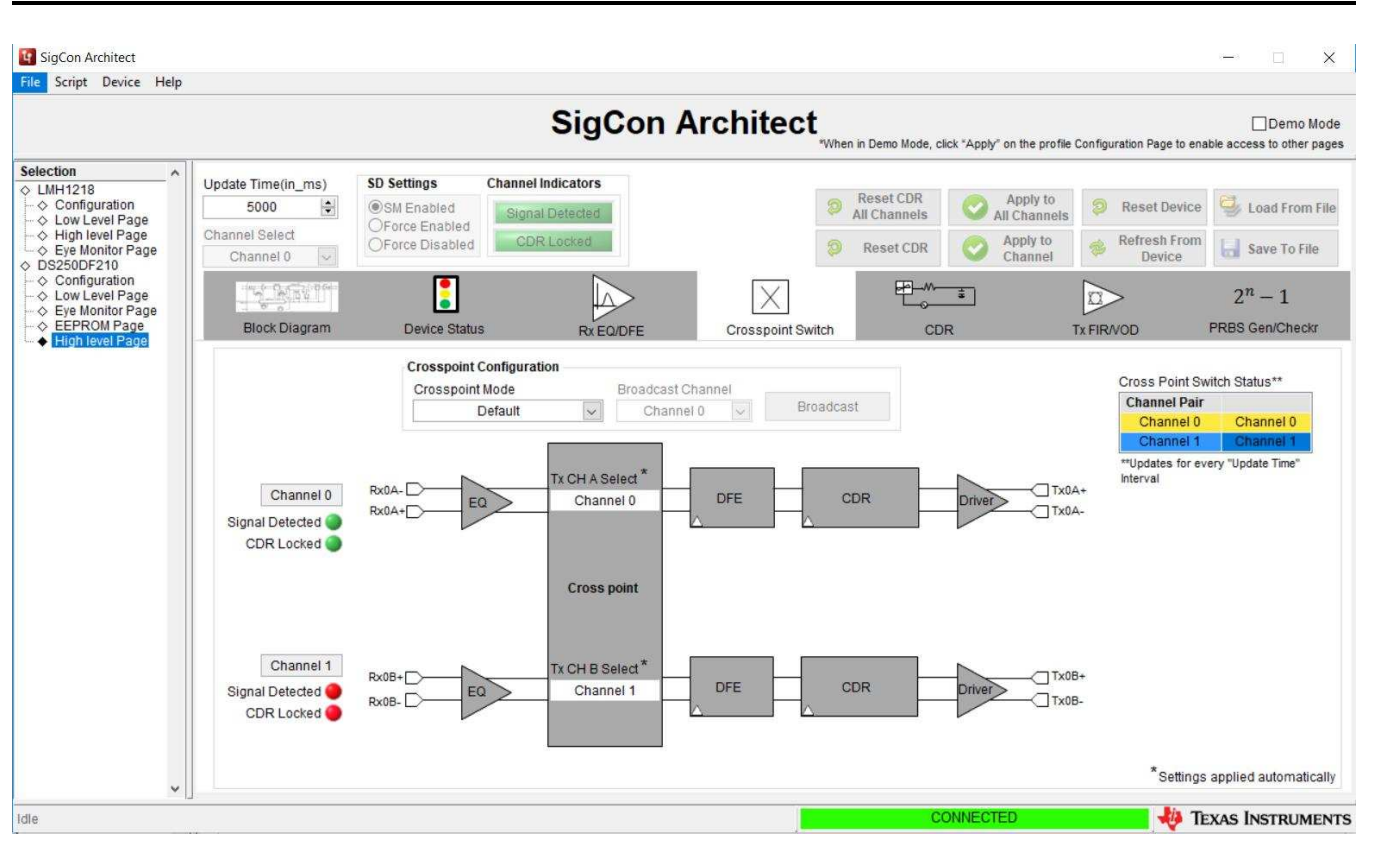

Figure 12. Cross-Point Tab, Default Mode Selected

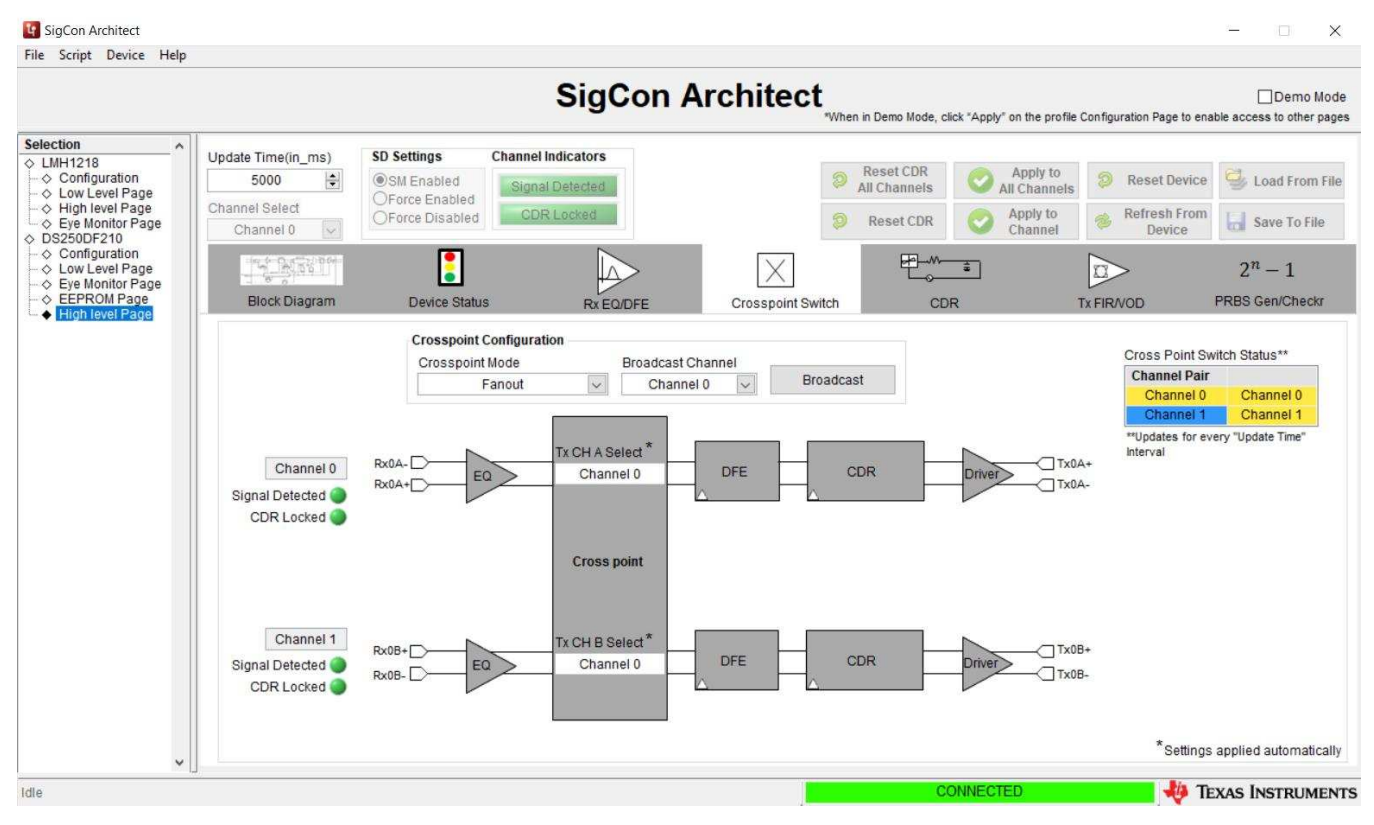

Figure 13. Cross-Point Tab, Fanout Mode Selected

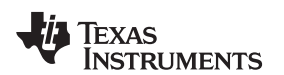

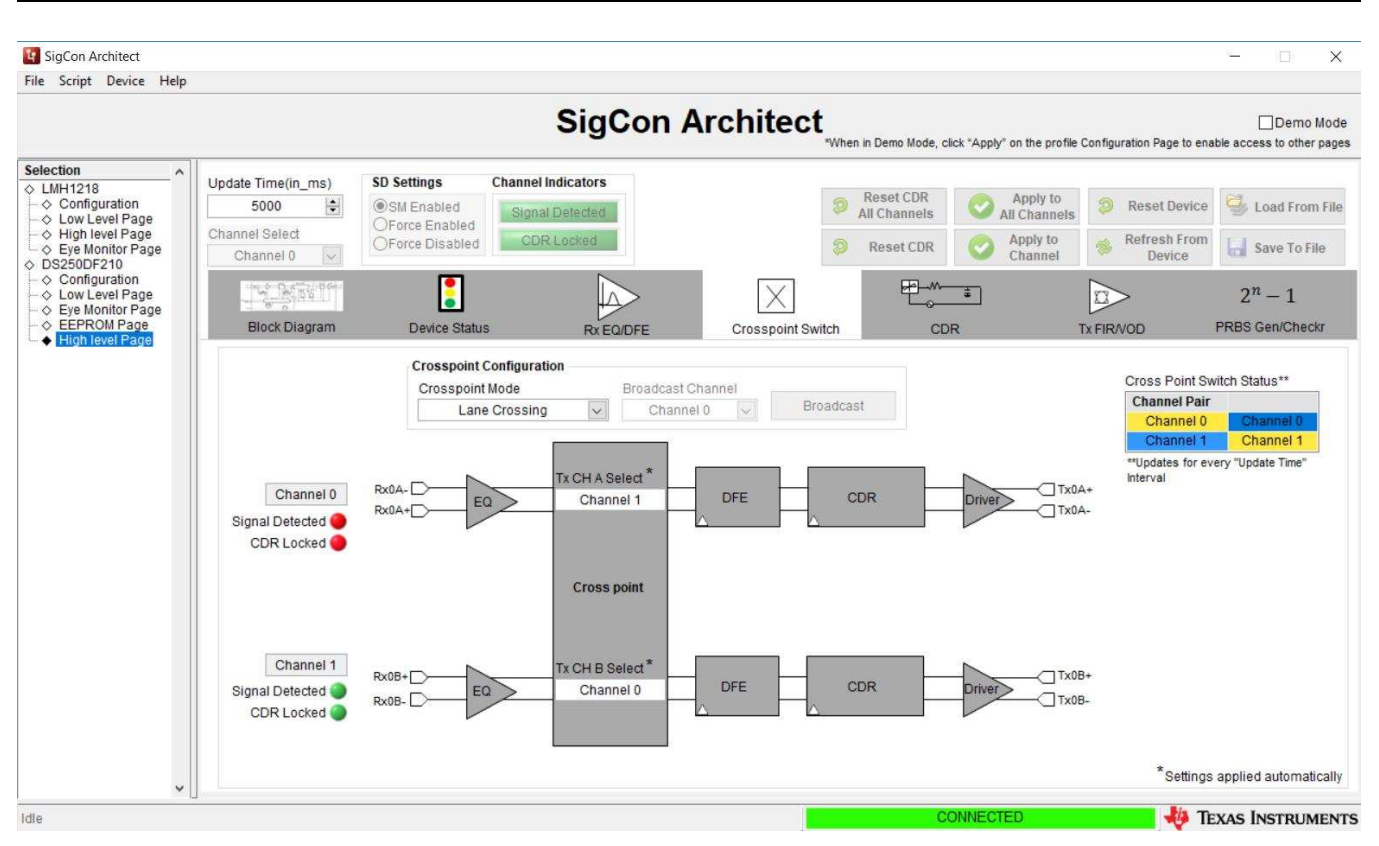

Figure 14. Cross-Point Tab, Lane Crossing Mode Selected

### 2.2.4.5 CDR (Clock and Data Recovery)

The CDR tab provides a quick way to configure the DS250DF230 retimer to operate at the desired data rates and sub-rates. The DS250DF230 channels must each be pre-programmed for the expected data rate(s) to ensure CDR lock. On the CDR tab the user can select between the Standard and Manual modes of CDR lock configuration.

- Upon landing on the CDR tab, the page will automatically display the mode that the retimer is currently set to, along with the data rate setting and also the divider setting (in the case of Manual Mode.)
- Standard Mode allows the user to program the retimer rate/sub-rate to one of within a set of predefined standard values.
  - Select the desired channel on Channel Select pull-down.
  - The user first clicks on the "Standard Mode" option on the page.
  - The user then selects the desired rate within the "Standard Data Rate Selection" Options.

**NOTE:** The default settings for the DS250DF230 are "Standard Mode", and "100Gb Ethernet" (i.e 25.78125 Gb/s data rate per channel).

• Manual Mode allows the user to manually program a retimer channel to CDR lock to a specific data rate. This function is intended for applications requiring a data rate that exists within the VCO range, but that are not listed within the "Standard Data Rate Selection" options.

TRUMENTS

Ţexas

- To configure a channel via "Manual Mode":
  - Select the desired channel on Channel Select pull-down.
  - Select "Manual Mode" option on the page; the user will then see the manual mode input fields become adjustable.
  - Select the desired divider setting from the "Divider Configuration" pull-down.
    - Select "divide-by-1" when data rate > 13 Gbps.
    - Select "divide-by-2" when 13 Gbps ≥ data rate > 6.5 Gbps.
    - Select "divide-by-4" for data rate  $\leq$  6.5 Gbps.
  - Enter desired Data Rate for group 0 then click "Write Rate Regs". The GUI defaults to max PPM tolerance.
  - Enter desired Data Rate for for group 1 then click "Write Rate Regs". The GUI defaults to max PPM tolerance.
  - Click "Reset CDR".

| SigCon Architect                                                                                                    |                                                               |                                                                     |                                                                                                    |                       |                  |                                                                               |                                                                            |                                                               | - 🗆 X                                    |
|----------------------------------------------------------------------------------------------------|---------------------------------------------------------------|---------------------------------------------------------------------|----------------------------------------------------------------------------------------------------|-----------------------|------------------|-------------------------------------------------------------------------------|----------------------------------------------------------------------------|---------------------------------------------------------------|------------------------------------------|
|                                                                                                    |                                                               |                                                                     | Sig                                                                                                    | Con Are               | chitect          | When in Demo Mode, click                                                      | *Apply" on the profile                                                     | Configuration Page to ena                                     | Demo Mode<br>ble access to other pages   |
| Selection ∧<br>↓ LMH1218 ∧<br>→ Configuration ∧<br>↓ Low Level Page →<br>→ High level Page →<br>⇒ Eye Monitor Page →<br>⇒ DS250DF210 → Configuration | Update Time(in_ms)<br>5000 🐳<br>Channel Select<br>Channel 0 🗸 | SD Settings<br>SM Enabled<br>Force Enabled<br>Force Disabled        | Channel Indicators<br>Signal Detected<br>CDR Locked                                                                                                    |                       |                  | <ul> <li>Reset CDR<br/>All Channels</li> <li>Reset CDR</li> </ul>             | Apply to<br>All Channels<br>Apply to<br>Channel                            | <ul> <li>Reset Device</li> <li>Refresh From Device</li> </ul> | Save To File                             |
|                                                                                                    | Block Diagram                                                 | Device Statu:<br>ode Selection*<br>Standard Mode                    | s Rx EC                                                                                                    | PDIQ_SEL_DIV<br>Resen | Crosspoint Swite | ch CDR Pre-LOCK Output* Mute                                                  | Post-                                                                      | IX FIR/VOD                                                    | $2^n - 1$<br>PRBS Gen/Checkr             |
|                                                                                                    | Sta<br>Cu                                                     | andard Data Rate Selec<br>O 10.3125 Gbps<br>Istom Data Rate Selecti | tion*<br>〇 10.9375 Gbps<br>on                                                                                                    | ○ 12.5 Gbps           | O Reserved       | 1 0 25.0 Gbps                                                                 | € 25.78125 G                                                               | bps OUnsel                                                    |                                          |
|                                                                                                    |                                                               | Group 0 Mai                                                         | ata Rate 0 Write Rate R Count to x 0 ount to out to 0 wite Rate R Count to x 0 ount to 0 wite Rate R Count to 0 Write Rate R Count to 0 Write Rate R Count to 0 Write Rate R Count to 0 Write Rate R Count to 0 Write Rate R Count to 0 Write Rate R Count to 0 Write Rate R Count to 0 Write Rate R Count to 0 Write Rate R Count to 0 Write Rate R Count to 0 Write Rate R Count to 0 Write Rate R Count to 0 Write Rate R Count to 0 Write Rate R Write Rate R Count to 0 Write Rate R Count to 0 Write R Count to 0 Write R Count to 0 Write R Count to 0 Write R Count to 0 Write R Count to 0 Write R Count to 0 Write R | Gbps                  |                  | Group 1 Manual<br>Data R<br>VCO Cour<br>0x63/0x6<br>PPM Count:<br>0x87/60x641 | Mode Settings<br>tate 0<br>Write Rate Reg<br>to 2 × 0<br>to 0<br>00,00,000 | Gbps                                                          |                                          |
| Idle                                                                                                    |                                                               |                                                                     |                                                                                                    |                       |                  | 100                                                                           | INECTED                                                                    | *Settings                                                     | applied automatically<br>XAS INSTRUMENTS |

Figure 15. CDR Tab, Standard Mode Selected

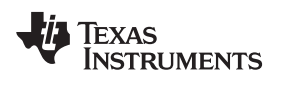

# Software Description

|                                                                                        |                             |                                           | SigC                        | on Arc      | hitect          | *When | in Demo Mode, cli         | ck "Apply" on t       | he profile C      | onfiguration Page to ena | Demo Mode<br>ble access to other pages |
|----------------------------------------------------------------------------------------|-----------------------------|-------------------------------------------|-----------------------------|-------------|-----------------|-------|---------------------------|-----------------------|-------------------|--------------------------|----------------------------------------|
| election ^                                                                             | Update Time(in ms)          | SD Settings                               | Channel Indicators          | 1           |                 |       |                           |                       |                   |                          |                                        |
| ♦ Configuration                                                                        | 5000                        | SM Enabled                                | Signal Detected             |             |                 | 9     | Reset CDR<br>All Channels | O Ap                  | ply to<br>hannels | Reset Device             | Scale From File                        |
| <ul> <li>♦ High level Page</li> <li>♦ Eye Monitor Page</li> <li>▶ S250DE210</li> </ul> | Channel Select<br>Channel 0 | OForce Enabled<br>OForce Disabled         | CDR Locked                  |             |                 | 9     | Reset CDR                 | Chi                   | ply to<br>annel   | Refresh From<br>Device   | Save To File                           |
| ♦ Configuration ♦ Low Level Page                                                       | ing the second              |                                           |                             | >           | $\mathbf{X}$    |       | E-m-                      | \$                    |                   |                          | $2^{n} - 1$                            |
| <ul> <li>♦ Eye Monitor Page</li> <li>♦ EEPROM Page</li> </ul>                          | Block Diagram               | Device Status                             | RX EQ                       | DFE         | Crosspoint Swit | tch   | CDF                       | 2                     | т                 | x FIR/VOD                | PRBS Gen/Checkr                        |
|                                                                                        | Cus                         | ) 10.3125 Gbps<br>tom Data Rate Selection | O 10.9375 Gbps              | ○ 12.5 Gbps | ○ Reserved      | i.    | ○ 25.0 Gbps               |                       | 78125 Gb          | ps O Unsel               |                                        |
|                                                                                        |                             | Group 0 Mar                               | nual Mode Settings          |             |                 |       | Group 1 Manua             | I Mode Settin         | igs               |                          |                                        |
|                                                                                        |                             | Da                                        | ata Rate 25.78125           | Gbps        |                 |       | Data                      | Rate 25               | 78125             | Gbps                     |                                        |
|                                                                                        |                             |                                           | Write Rate Re               | gs          |                 |       |                           | Write I               | Rate Regs         |                          |                                        |
|                                                                                        |                             | VCO C                                     | Count to x 4074             |             |                 |       | VCO Cou                   | int to                | 0                 | 1                        |                                        |
|                                                                                        |                             | PPM Cc<br>0x67[7]/0                       | ount to<br>x64[7:4] 0x1,0xF |             |                 |       | PPM Coun<br>0x67[6]/0x64  | t to<br>4[3:0] 0x1,0x | F                 |                          |                                        |
|                                                                                        |                             |                                           |                             |             |                 |       |                           |                       |                   | *Settings                | applied automatically                  |
| * [                                                                                    |                             |                                           |                             |             |                 |       | 00                        | NNECTED               |                   | lin m                    |                                        |

Figure 16. CDR Tab, Manual Mode Selected

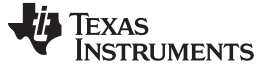

### 2.2.4.6 TX FIR/VOD

The TX FIR tab allows the user to configure the FIR tap settings for each of the retimer channels, to set the output to specific voltage amplitude and/or realize specific transmit pre-cursor and post-cursor equalization ratios.

|                                                |                             |                                   | SigCon A                     | rchitect       |                           |                            |                           | Demo Mod                |
|------------------------------------------------|-----------------------------|-----------------------------------|------------------------------|----------------|---------------------------|----------------------------|---------------------------|-------------------------|
| Selection ^                                    | Lindata Time(in ma)         | SD Sottinge                       | Channel Indicators           |                | *When in Demo Mode, c     | ick "Apply" on the profile | Configuration Page to ena | ble access to other pag |
| ♦ LMH1218 ► ♦ Configuration ► ♦ Low Level Page | 5000                        | SM Enabled                        | Signal Detected              |                | Reset CDR<br>All Channels | Apply to All Channels      | Reset Device              | Stoad From File         |
|                                                | Channel Select<br>Channel 0 | OForce Enabled<br>OForce Disabled | CDR Unlocked                 |                | Reset CDR                 | O Apply to Channel         | Refresh From<br>Device    | Save To File            |
| -                                              | THE REAL PROPERTY           |                                   |                              | X              | £                         | *                          |                           | $2^{n} - 1$             |
|                                                | Block Diagram               | Device Statu                      | s Rx EQ/DFE                  | Crosspoint Swi | tch CD                    | R                          | Tx FIR/VOD                | PRBS Gen/Checkr         |
|                                                |                             |                                   | Transmitter FIR/VOD Settings |                |                           |                            |                           |                         |
|                                                |                             |                                   |                              | Broadcast? 🗌   |                           |                            |                           |                         |
|                                                |                             |                                   | Pre Cursor Tap               | +0             | Read Taps                 |                            |                           |                         |
|                                                |                             |                                   |                              | Nervoort       |                           |                            |                           |                         |
|                                                |                             |                                   | Main Cursor                  | +26            | Set Taps                  |                            |                           |                         |
|                                                |                             |                                   | Post Cursor Tap              | +0             |                           |                            |                           |                         |
|                                                |                             |                                   |                              |                |                           |                            |                           |                         |
|                                                |                             |                                   | Co efficient abs Sum         | 26             |                           |                            |                           |                         |
|                                                |                             |                                   | Approx. VOD                  | 1.15 Vp-p      |                           |                            |                           |                         |
|                                                |                             |                                   | Approx Pro do amphacia       | 0              |                           |                            |                           |                         |
|                                                |                             |                                   | Approx Pre de-emphasis       | 0 GB           |                           |                            |                           |                         |
|                                                |                             |                                   | Approx. Post de-emphasis     | 0 dB           |                           |                            |                           |                         |

Figure 17. TX FIR Tab

- Upon landing on the TX FIR tab, the page will display the current decimal values and polarity for the main-cursor, post-cursor and pre-cursor FIR taps.
- In addition, the page also displays approximate values for the voltage output differential (VOD) and the de-emphasis for both pre-cursor and post-cursor.
- The user may adjust the FIR tap values, by clicking on the up/down arrows for each field. After entering the desired value(s), the user can click on "Set Taps" to make the entries effective.
- At any point the user can click on "Read Taps".

### 2.2.4.7 PRBS Tab

The PRBS tab within the High-Level page allows the user to configure the PRBS generator or Checker functions on any of the channels of the DS250DF230 retimer.

- To enable PRBS Generator on a channel:
  - Select the desired channel using the "Channel Select" pull-down.
  - Select the desired pattern using the "Pattern Type" pull-down.
  - Set desired Polarity via pull-down, Non-Invert or Invert.
  - Click "Enable" button.

| 🛐 SigCon Architect                                                                                               |                                                                                                    |                                                                                                    |                                                                                                    | - 🗆 🗙                                                                                                    |
|----------------------------------------------------------------------------------------------------|----------------------------------------------------------------------------------------------------|----------------------------------------------------------------------------------------------------|----------------------------------------------------------------------------------------------------|----------------------------------------------------------------------------------------------------|
| File Script Device Help                                                                                          |                                                                                                    |                                                                                                    |                                                                                                    |                                                                                                    |
|                                                                                                    |                                                                                                    | SigCon Archite                                                                                                    | "When in Demo Mode, click "Apply" on the pr                                                                                                    | Demo Mode                                                                                                    |
| Selection  Cultivation  Configuration  Configuration  Configuration  Cultivativativativativativativativativativa | Update Time(in_ms)<br>5000  Share Select<br>Channel Select<br>Channel 0 Channel 0 | Channel Indicators Signal Detected CDR Locked                                                                                                    | Reset CDR       All Channels         All Channels       All Channels         Reset CDR       Apply to Channel         Emerginal Channel       Channel | Performance $2^n - 1$                                                                                                    |
|                                                                                                    | Block Diagram Device Status PRBS Generator Configurations Custom Pattern Type Custom Pattern                                                                                                    | Rx EQ/DFE         Crosspoint           PRBS Checker         Mode Selection           Mode Selection         Group Selection           Manual Mode         Group 0 | Datarate Error Count(bit                                                                                                    | Tx FIR/VOD         PRBS Gen/Checkr           s)         Error Rate(bits/min)         Bit Count           d         0         d         0E+0 |
|                                                                                                    | PRBS 31 v b 0<br>Polarity<br>Non - Invert v                                                                                                    | Capture Period Hours Mins Patter                                                                                                    | n Type Polarity<br>o detect Non - Invert                                                                                                    | Turn ON* Turn OFF*                                                                                                    |
|                                                                                                    |                                                                                                    | -1-<br>4:00:00.000 PM 4:00:00.500 PM<br>12/31/1903 12/31/1903<br>Error Count Graph                                                                                | 4:00:01.000 PM 4:00:01.500 P<br>12/31/1903 12/31/1903<br>Time(in minutes)                                                                             | M 4:00:02' Clear PRBS Checker<br>12/31/ Clear Checker Controls<br>*Settings applied automatically                                           |
| v Idle                                                                                                    | IJ                                                                                                    |                                                                                                    | CONNECTED                                                                                                    | TEXAS INSTRUMENTS                                                                                                    |

Figure 18. PRBS Tab, PRBS Generator Configuration

Software Description

- To enable PRBS Checker on a channel:
  - Select the desired channel using the "Channel Select" pull-down.
  - Set the "Capture Period".
    - Set pull-down to "Infinite" if it desired to run extended duration test without time limit.
    - If "Finite" period is desired, set the pull-down to "Finite" and enter the desired test duration via the "Hours" and/or the "Mins(Minutes)" input fields.
    - Click "Turn ON".
    - The user may clear the counter fields by clicking "Clear Checker," or reset the PRBS checker settings by clicking "Reset Checker".
    - To turn off the checker and return to default settings, click on "Turn OFF".

| 🛐 SigCon Architect                                                                                                    |                                                   | - 🗆 X                                                                                                    |
|----------------------------------------------------------------------------------------------------|---------------------------------------------------|----------------------------------------------------------------------------------------------------|
| File Script Device Help                                                                                                    |                                                   |                                                                                                    |
|                                                                                                    |                                                   | SigCon Architect                                                                                                    |
| Selection Cubic Configuration Configuration Configuration Cubic Level Page Cubic Cubic Cub | Update Time(in_ms)<br>5000                        | Channel Indicators     Reset CDR<br>All Channels     Apply to<br>All Channels     Prom File       CDR Locked     Reset CDR     Apply to<br>Apply to<br>Channel     Refresh From<br>Device     Save To File                                                                                                    |
|                                                                                                    | Block Diagram Device Status                       | Image: state state                   |
|                                                                                                    | PRBS Generator Configurations Enable*             | PRBS Checker Mode Selection Group Selection Datarate Error Count(bits) Error Rate(bits/min) Bit Count                                                                                                    |
|                                                                                                    | Pattern Type Custom Pattern PRBS 31  b 0 Polarity | Standard Mode     Group 0     25.7812     Gbps     0     0     0     1.44375E*12       Capture Period     Hours     Mins     Pattern Type     Polarity       Finite     0     :     1     PRBS 31     Invert     Turn OFF*                                                                                                    |
|                                                                                                    | Non - Invert                                      | The second second secon |
|                                                                                                    |                                                   | -1-<br>2:24:01.643 PM<br>6/1/2018 2:24:20:000 PM<br>6/1/2018 2:24:40:000 PM<br>6/1/2018 6/1/2018 6/1/2018 6/1/2018<br>Time(in minutes)<br>Error Count Graph                                                                                                    |
| ,                                                                                                    |                                                   | *Settings applied automatically                                                                                                    |
| Idle                                                                                                    | J                                                 | CONNECTED 🙌 TEXAS INSTRUMENTS                                                                                                    |

Figure 19. PRBS Tab, PRBS Checker Configuration

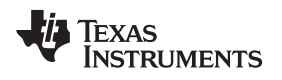

## 3 Best Practices and Usage Tips

The following is a general procedure that should be followed when using the DS250DF230EVM in a system.

- 1. Set up your data source (either BERT TX or ASIC TX) to generate a PRBS pattern of the desired data rate.
  - Not all BERT TX sources have FIR capabilities. The DS250DF230 receiver usually does not need much de-emphasis applied by the link partner transmitter (i.e. the BERT TX or ASIC TX). Typically 3dB of de-emphasis or 0-15% post-cursor will be adequate. If the BERT/ASIC TX has pre-cursor capabilities, then 0-15% pre-cursor should be adequate. Most links should be operable without any TX de-emphasis.
- 2. Connect the EVM in to the system. Typically this will consist of the following topology: BERT TX or ASIC TX  $\rightarrow$  SMA cables  $\rightarrow$  channel\_1  $\rightarrow$  Huber+Suhner cables  $\rightarrow$  DS250DF230 EVM RXn  $\rightarrow$  DS250DF230 EVM TXn  $\rightarrow$  Huber+Suhner cables  $\rightarrow$  channel\_2  $\rightarrow$  SMA cables  $\rightarrow$  BERT RX or ASIC RX
  - 1. After making your data rate selection, push the "RESET CDR" button on the CDR tab. You only need to press this once, provided you do not change data rate or adapt mode.
  - 2. Check the Signal Detect and CDR lock status indicators to see if the link is established.
  - 3. If the CDR is in locked, the CDR lock indicator on the page will turn green and display "CDR locked."
- 3. Check the Horizontal Eye Opening (HEO) and Vertical Eye Opening (VEO), displayed on the Device Status tab. The user may also go the Eye Monitor Page to plot a full eye diagram.
- 4. Check the Retimer Receiver's bits received and errors by clicking "Turn ON" in the PRBS pattern checker section of the PRBS Gen/Checker" tab. If necessary, tune the link partner transmitter's FIR settings to achieve the target BER.
- 5. Tune the Retimer TX FIR settings on the TX FIR/VOD tab. It is best to demonstrate that the return path (Retimer TX to BERT/ASIC RX) is working first before trying to optimize the Retimer RX parameters. One way to do this would be to test over a simple channel\_1 first to prove that the Retimer can drive data error-free into the BERT/ASIC (optimizing the Retimer TX FIR as needed) then switch to the more difficult channel\_1 while keeping channel\_2 unchanged.

Things to watch for:

- 1. At 25-28Gbps data rates, small imperfections in the channel can be problematic. Ensure that cables are properly torqued (not over-torqued), paddle cards are properly mated with backplane connectors, and the BERT RX is properly aligned to the incoming data stream.
- 2. When adding up the total channel loss, do not forget to include the loss of the test fixture and cables. For example, the DS250DF230 EVM board plus Huber+Suhner cables have ~4dB of insertion loss from the device output to the Huber+Suhner cable end; and another ~4dB from the Huber+Suhner cable end to the device input.

TEXAS INSTRUMENTS

Test Case Examples

www.ti.com

### 4 Test Case Examples

The following is an example test case with results collected using this EVM.

- Data Rate: 25.78125Gbps
- Data pattern: PRBS31
- Backplane insertion loss: -35dB @ 12.9GHz
- Crosstalk at victim RX: 4.1 mV RMS (24.1 mVppd)
- Victim TX amplitude: 1200mVppd
- Victim TX FIR: C(-1)=-4, C(0)=24, C(+1)=-3
- Adapt mode: 2
- Adapted RX CTLE: [3,0,0,0]
- Adapted DFE: [-0x14, +0x2, +0x1, -0x2, 0x0]

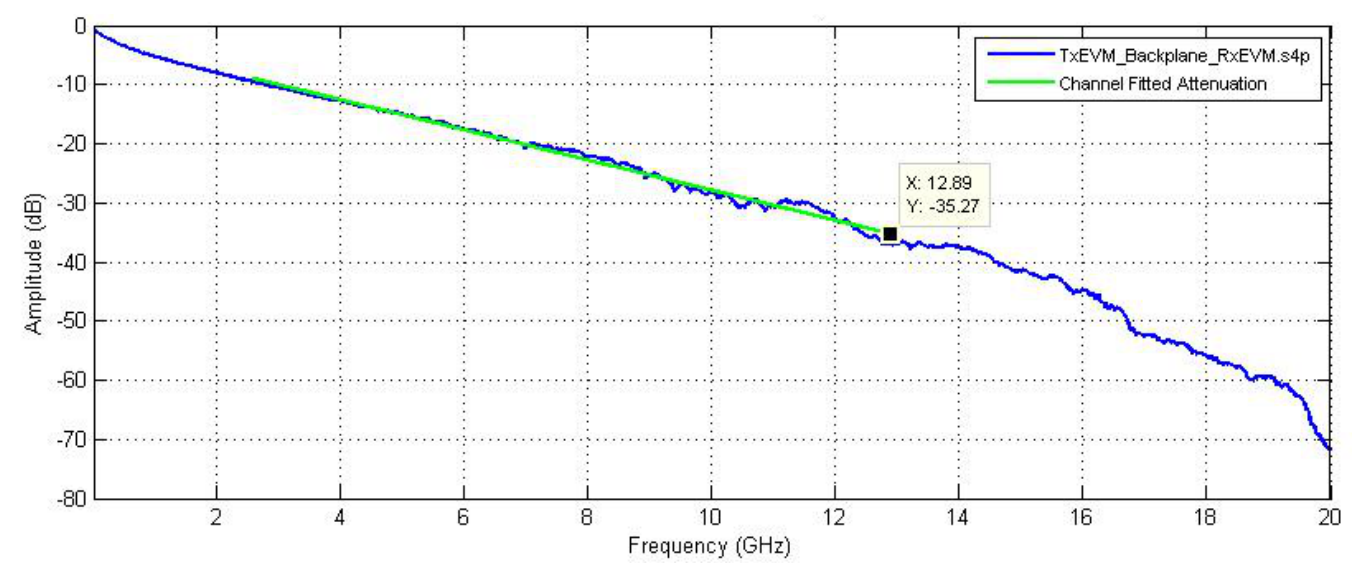

Figure 20. SDD21 Loss Characteristic of Example Test Case

### Results:

- Error count = 0, BER < 1E-13
- Horizontal eye opening (HEO): 0.44UI @ 1.5E-5
- Vertical eye opening (VEO): 190mV @ 1.5E-5

# 5 Supplemental Documents

All the EVM design, layout, and other files which are relevant to this EVM are listed below:

| FILE DESCRIPTION          | FILE NAME                           |
|---------------------------|-------------------------------------|
| Schematic PDF             | HSDC006_DS250DF230EVM_schematic.pdf |
| Board layout file         | DS250DF230EVM_PCB_LAYOUT.brd        |
| Board Gerbers             | DS250DF230EVM_GERBERS.zip           |
| Board s-parameters folder | EVM/s_parameters/                   |

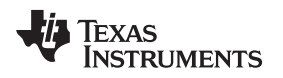

# 6 Environmental (RoHS and REACH)

All of the components in the DS250DF230EVM bill of materials are compliant with RoHS requirements per Directive 2011/65/EU, 3 January 2013

In compliance with Article 33 provision of the EU REACH regulation, we are notifying you that this EVM includes two component(s) containing at least one Substance of Very High Concern (SVHC) above 0.1%. These uses from Texas Instruments do not exceed 1 ton per year. The SVHC's are listed on the table below.

| COMPONENT<br>MANUFACTURER | COMPONENT PART NUMBER | SVHC SUBSTANCE                                                                                                    | SVHC CAS (WHEN AVAILABLE) |
|---------------------------|-----------------------|----------------------------------------------------------------------------------------------------|---------------------------|
| TE Connectivity           | 87227-6               | 1,6,7,8,9,14,15,16,1<br>7,17,18,18-<br>Dodecachloropentac<br>yclo<br>[12.2.1.16,9.02,13.0<br>5,10]octadeca-7,15-<br>diene ("Dechlorane<br>Plus"™) | None                      |
| Bivar                     | SM0603GCLc            | 1,3,5-Tris(oxiran-2-<br>ylmethyl)-1,3,5-<br>triazinane-2,4,6-<br>trione (TGIC)                                                                    | 2451-62-9                 |

### Table 2. REACH Compliance: SVHC Content Disclosure

# 7 EVM Cable Assemblies

The DS250DF230EVM uses Huber+Suhner 1x8 MXP cable assemblies.

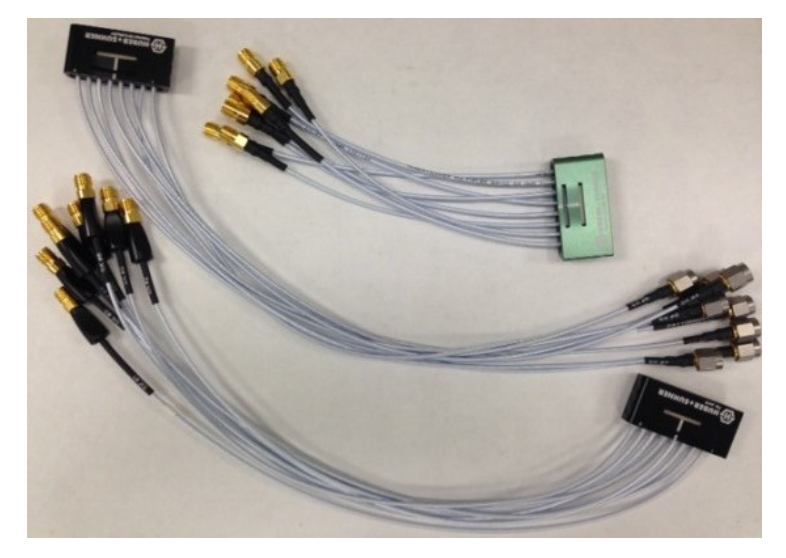

To inquire about purchasing cable assemblies from Huber+Suhner, contact:

Info.us@hubersuhner.com HUBER+SUHNER Inc. 8530 Steele Creek Place Drive, Suite H Charlotte-NC- 28273 +1 704-790-7300

#### EVM Cable Assemblies

www.ti.com

There are three part numbers that TI suggests using with this EVM:

- 1. 85014420, MF53/1x8A\_21MXP/21SMA/152: "MXP-15 cable assembly". This is a lower cost cable assembly compared to the MXP-40, but the SI performance is very good and more than adequate for 25Gbps operation.
- 2. 84099607, MF53/1x8A\_21MXP/11SK/305: "MXP-40 cable assembly". This cable assembly is designed specifically for 40+ GHz. It features a male cable end and longer cable length options.
- 3. 84098900, MF53/1x8A\_21MXP/21SK\_ergo/305: "MXP-40 cable assembly". This cable assembly is designed specifically for 40+ GHz. It features a female cable end and longer cable length options.

Huber+Suhner brochure available here.

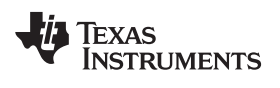

# **Revision History**

NOTE: Page numbers for previous revisions may differ from page numbers in the current version.

| Ch | anges from Original (August 2018) to A Revision | Pag | je |
|----|-------------------------------------------------|-----|----|
| •  | Initial Public Release                          |     | 3  |

### STANDARD TERMS FOR EVALUATION MODULES

- 1. Delivery: TI delivers TI evaluation boards, kits, or modules, including any accompanying demonstration software, components, and/or documentation which may be provided together or separately (collectively, an "EVM" or "EVMs") to the User ("User") in accordance with the terms set forth herein. User's acceptance of the EVM is expressly subject to the following terms.
  - 1.1 EVMs are intended solely for product or software developers for use in a research and development setting to facilitate feasibility evaluation, experimentation, or scientific analysis of TI semiconductors products. EVMs have no direct function and are not finished products. EVMs shall not be directly or indirectly assembled as a part or subassembly in any finished product. For clarification, any software or software tools provided with the EVM ("Software") shall not be subject to the terms and conditions set forth herein but rather shall be subject to the applicable terms that accompany such Software
  - 1.2 EVMs are not intended for consumer or household use. EVMs may not be sold, sublicensed, leased, rented, loaned, assigned, or otherwise distributed for commercial purposes by Users, in whole or in part, or used in any finished product or production system.
- 2 Limited Warranty and Related Remedies/Disclaimers:
  - 2.1 These terms do not apply to Software. The warranty, if any, for Software is covered in the applicable Software License Agreement.
  - 2.2 TI warrants that the TI EVM will conform to TI's published specifications for ninety (90) days after the date TI delivers such EVM to User. Notwithstanding the foregoing, TI shall not be liable for a nonconforming EVM if (a) the nonconformity was caused by neglect, misuse or mistreatment by an entity other than TI, including improper installation or testing, or for any EVMs that have been altered or modified in any way by an entity other than TI, (b) the nonconformity resulted from User's design, specifications or instructions for such EVMs or improper system design, or (c) User has not paid on time. Testing and other quality control techniques are used to the extent TI deems necessary. TI does not test all parameters of each EVM. User's claims against TI under this Section 2 are void if User fails to notify TI of any apparent defects in the EVMs within ten (10) business days after delivery, or of any hidden defects with ten (10) business days after the defect has been detected.
  - 2.3 TI's sole liability shall be at its option to repair or replace EVMs that fail to conform to the warranty set forth above, or credit User's account for such EVM. TI's liability under this warranty shall be limited to EVMs that are returned during the warranty period to the address designated by TI and that are determined by TI not to conform to such warranty. If TI elects to repair or replace such EVM, TI shall have a reasonable time to repair such EVM or provide replacements. Repaired EVMs shall be warranted for the remainder of the original warranty period. Replaced EVMs shall be warranted for a new full ninety (90) day warranty period.

# WARNING

Evaluation Kits are intended solely for use by technically qualified, professional electronics experts who are familiar with the dangers and application risks associated with handling electrical mechanical components, systems, and subsystems.

User shall operate the Evaluation Kit within TI's recommended guidelines and any applicable legal or environmental requirements as well as reasonable and customary safeguards. Failure to set up and/or operate the Evaluation Kit within TI's recommended guidelines may result in personal injury or death or property damage. Proper set up entails following TI's instructions for electrical ratings of interface circuits such as input, output and electrical loads.

NOTE:

EXPOSURE TO ELECTROSTATIC DISCHARGE (ESD) MAY CAUSE DEGREDATION OR FAILURE OF THE EVALUATION KIT; TI RECOMMENDS STORAGE OF THE EVALUATION KIT IN A PROTECTIVE ESD BAG.

3 Regulatory Notices:

3.1 United States

3.1.1 Notice applicable to EVMs not FCC-Approved:

**FCC NOTICE:** This kit is designed to allow product developers to evaluate electronic components, circuitry, or software associated with the kit to determine whether to incorporate such items in a finished product and software developers to write software applications for use with the end product. This kit is not a finished product and when assembled may not be resold or otherwise marketed unless all required FCC equipment authorizations are first obtained. Operation is subject to the condition that this product not cause harmful interference to licensed radio stations and that this product accept harmful interference. Unless the assembled kit is designed to operate under part 15, part 18 or part 95 of this chapter, the operator of the kit must operate under the authority of an FCC license holder or must secure an experimental authorization under part 5 of this chapter.

3.1.2 For EVMs annotated as FCC – FEDERAL COMMUNICATIONS COMMISSION Part 15 Compliant:

#### CAUTION

This device complies with part 15 of the FCC Rules. Operation is subject to the following two conditions: (1) This device may not cause harmful interference, and (2) this device must accept any interference received, including interference that may cause undesired operation.

Changes or modifications not expressly approved by the party responsible for compliance could void the user's authority to operate the equipment.

#### FCC Interference Statement for Class A EVM devices

NOTE: This equipment has been tested and found to comply with the limits for a Class A digital device, pursuant to part 15 of the FCC Rules. These limits are designed to provide reasonable protection against harmful interference when the equipment is operated in a commercial environment. This equipment generates, uses, and can radiate radio frequency energy and, if not installed and used in accordance with the instruction manual, may cause harmful interference to radio communications. Operation of this equipment in a residential area is likely to cause harmful interference in which case the user will be required to correct the interference at his own expense.

#### FCC Interference Statement for Class B EVM devices

NOTE: This equipment has been tested and found to comply with the limits for a Class B digital device, pursuant to part 15 of the FCC Rules. These limits are designed to provide reasonable protection against harmful interference in a residential installation. This equipment generates, uses and can radiate radio frequency energy and, if not installed and used in accordance with the instructions, may cause harmful interference to radio communications. However, there is no guarantee that interference will not occur in a particular installation. If this equipment does cause harmful interference to radio or television reception, which can be determined by turning the equipment off and on, the user is encouraged to try to correct the interference by one or more of the following measures:

- Reorient or relocate the receiving antenna.
- Increase the separation between the equipment and receiver.
- Connect the equipment into an outlet on a circuit different from that to which the receiver is connected.
- Consult the dealer or an experienced radio/TV technician for help.
- 3.2 Canada

3.2.1 For EVMs issued with an Industry Canada Certificate of Conformance to RSS-210 or RSS-247

#### Concerning EVMs Including Radio Transmitters:

This device complies with Industry Canada license-exempt RSSs. Operation is subject to the following two conditions:

(1) this device may not cause interference, and (2) this device must accept any interference, including interference that may cause undesired operation of the device.

#### Concernant les EVMs avec appareils radio:

Le présent appareil est conforme aux CNR d'Industrie Canada applicables aux appareils radio exempts de licence. L'exploitation est autorisée aux deux conditions suivantes: (1) l'appareil ne doit pas produire de brouillage, et (2) l'utilisateur de l'appareil doit accepter tout brouillage radioélectrique subi, même si le brouillage est susceptible d'en compromettre le fonctionnement.

#### **Concerning EVMs Including Detachable Antennas:**

Under Industry Canada regulations, this radio transmitter may only operate using an antenna of a type and maximum (or lesser) gain approved for the transmitter by Industry Canada. To reduce potential radio interference to other users, the antenna type and its gain should be so chosen that the equivalent isotropically radiated power (e.i.r.p.) is not more than that necessary for successful communication. This radio transmitter has been approved by Industry Canada to operate with the antenna types listed in the user guide with the maximum permissible gain and required antenna impedance for each antenna type indicated. Antenna types not included in this list, having a gain greater than the maximum gain indicated for that type, are strictly prohibited for use with this device.

#### Concernant les EVMs avec antennes détachables

Conformément à la réglementation d'Industrie Canada, le présent émetteur radio peut fonctionner avec une antenne d'un type et d'un gain maximal (ou inférieur) approuvé pour l'émetteur par Industrie Canada. Dans le but de réduire les risques de brouillage radioélectrique à l'intention des autres utilisateurs, il faut choisir le type d'antenne et son gain de sorte que la puissance isotrope rayonnée équivalente (p.i.r.e.) ne dépasse pas l'intensité nécessaire à l'établissement d'une communication satisfaisante. Le présent émetteur radio a été approuvé par Industrie Canada pour fonctionner avec les types d'antenne énumérés dans le manuel d'usage et ayant un gain admissible maximal et l'impédance requise pour chaque type d'antenne. Les types d'antenne non inclus dans cette liste, ou dont le gain est supérieur au gain maximal indiqué, sont strictement interdits pour l'exploitation de l'émetteur

- 3.3 Japan
  - 3.3.1 Notice for EVMs delivered in Japan: Please see http://www.tij.co.jp/lsds/ti\_ja/general/eStore/notice\_01.page 日本国内に 輸入される評価用キット、ボードについては、次のところをご覧ください。 http://www.tij.co.jp/lsds/ti\_ja/general/eStore/notice\_01.page
  - 3.3.2 Notice for Users of EVMs Considered "Radio Frequency Products" in Japan: EVMs entering Japan may not be certified by TI as conforming to Technical Regulations of Radio Law of Japan.

If User uses EVMs in Japan, not certified to Technical Regulations of Radio Law of Japan, User is required to follow the instructions set forth by Radio Law of Japan, which includes, but is not limited to, the instructions below with respect to EVMs (which for the avoidance of doubt are stated strictly for convenience and should be verified by User):

- 1. Use EVMs in a shielded room or any other test facility as defined in the notification #173 issued by Ministry of Internal Affairs and Communications on March 28, 2006, based on Sub-section 1.1 of Article 6 of the Ministry's Rule for Enforcement of Radio Law of Japan,
- 2. Use EVMs only after User obtains the license of Test Radio Station as provided in Radio Law of Japan with respect to EVMs, or
- 3. Use of EVMs only after User obtains the Technical Regulations Conformity Certification as provided in Radio Law of Japan with respect to EVMs. Also, do not transfer EVMs, unless User gives the same notice above to the transferee. Please note that if User does not follow the instructions above, User will be subject to penalties of Radio Law of Japan.

【無線電波を送信する製品の開発キットをお使いになる際の注意事項】 開発キットの中には技術基準適合証明を受けて

いないものがあります。 技術適合証明を受けていないもののご使用に際しては、電波法遵守のため、以下のいずれかの 措置を取っていただく必要がありますのでご注意ください。

- 1. 電波法施行規則第6条第1項第1号に基づく平成18年3月28日総務省告示第173号で定められた電波暗室等の試験設備でご使用 いただく。
- 2. 実験局の免許を取得後ご使用いただく。
- 3. 技術基準適合証明を取得後ご使用いただく。
- なお、本製品は、上記の「ご使用にあたっての注意」を譲渡先、移転先に通知しない限り、譲渡、移転できないものとします。 上記を遵守頂けない場合は、電波法の罰則が適用される可能性があることをご留意ください。 日本テキサス・イ

ンスツルメンツ株式会社

#### 東京都新宿区西新宿6丁目24番1号

西新宿三井ビル

- 3.3.3 Notice for EVMs for Power Line Communication: Please see http://www.tij.co.jp/lsds/ti\_ja/general/eStore/notice\_02.page 電力線搬送波通信についての開発キットをお使いになる際の注意事項については、次のところをご覧ください。http://www.tij.co.jp/lsds/ti\_ja/general/eStore/notice\_02.page
- 3.4 European Union
  - 3.4.1 For EVMs subject to EU Directive 2014/30/EU (Electromagnetic Compatibility Directive):

This is a class A product intended for use in environments other than domestic environments that are connected to a low-voltage power-supply network that supplies buildings used for domestic purposes. In a domestic environment this product may cause radio interference in which case the user may be required to take adequate measures.

#### 4 EVM Use Restrictions and Warnings:

- 4.1 EVMS ARE NOT FOR USE IN FUNCTIONAL SAFETY AND/OR SAFETY CRITICAL EVALUATIONS, INCLUDING BUT NOT LIMITED TO EVALUATIONS OF LIFE SUPPORT APPLICATIONS.
- 4.2 User must read and apply the user guide and other available documentation provided by TI regarding the EVM prior to handling or using the EVM, including without limitation any warning or restriction notices. The notices contain important safety information related to, for example, temperatures and voltages.
- 4.3 Safety-Related Warnings and Restrictions:
  - 4.3.1 User shall operate the EVM within TI's recommended specifications and environmental considerations stated in the user guide, other available documentation provided by TI, and any other applicable requirements and employ reasonable and customary safeguards. Exceeding the specified performance ratings and specifications (including but not limited to input and output voltage, current, power, and environmental ranges) for the EVM may cause personal injury or death, or property damage. If there are questions concerning performance ratings and specifications, User should contact a TI field representative prior to connecting interface electronics including input power and intended loads. Any loads applied outside of the specified output range may also result in unintended and/or inaccurate operation and/or possible permanent damage to the EVM and/or interface electronics. Please consult the EVM user guide prior to connecting any load to the EVM output. If there is uncertainty as to the load specification, please contact a TI field representative. During normal operation, even with the inputs and outputs kept within the specified allowable ranges, some circuit components may have elevated case temperatures. These components include but are not limited to linear regulators, switching transistors, pass transistors, current sense resistors, and heat sinks, which can be identified using the information in the associated documentation. When working with the EVM, please be aware that the EVM may become very warm.
  - 4.3.2 EVMs are intended solely for use by technically qualified, professional electronics experts who are familiar with the dangers and application risks associated with handling electrical mechanical components, systems, and subsystems. User assumes all responsibility and liability for proper and safe handling and use of the EVM by User or its employees, affiliates, contractors or designees. User assumes all responsibility and handling and use of the EVM by User or its employees, and/or mechanical) between the EVM and any human body are designed with suitable isolation and means to safely limit accessible leakage currents to minimize the risk of electrical shock hazard. User assumes all responsibility and liability for any improper or unsafe handling or use of the EVM by User or its employees, affiliates, contractors or designees.
- 4.4 User assumes all responsibility and liability to determine whether the EVM is subject to any applicable international, federal, state, or local laws and regulations related to User's handling and use of the EVM and, if applicable, User assumes all responsibility and liability for compliance in all respects with such laws and regulations. User assumes all responsibility and liability for proper disposal and recycling of the EVM consistent with all applicable international, federal, state, and local requirements.
- 5. Accuracy of Information: To the extent TI provides information on the availability and function of EVMs, TI attempts to be as accurate as possible. However, TI does not warrant the accuracy of EVM descriptions, EVM availability or other information on its websites as accurate, complete, reliable, current, or error-free.
- 6. Disclaimers:
  - 6.1 EXCEPT AS SET FORTH ABOVE, EVMS AND ANY MATERIALS PROVIDED WITH THE EVM (INCLUDING, BUT NOT LIMITED TO, REFERENCE DESIGNS AND THE DESIGN OF THE EVM ITSELF) ARE PROVIDED "AS IS" AND "WITH ALL FAULTS." TI DISCLAIMS ALL OTHER WARRANTIES, EXPRESS OR IMPLIED, REGARDING SUCH ITEMS, INCLUDING BUT NOT LIMITED TO ANY EPIDEMIC FAILURE WARRANTY OR IMPLIED WARRANTIES OF MERCHANTABILITY OR FITNESS FOR A PARTICULAR PURPOSE OR NON-INFRINGEMENT OF ANY THIRD PARTY PATENTS, COPYRIGHTS, TRADE SECRETS OR OTHER INTELLECTUAL PROPERTY RIGHTS.
  - 6.2 EXCEPT FOR THE LIMITED RIGHT TO USE THE EVM SET FORTH HEREIN, NOTHING IN THESE TERMS SHALL BE CONSTRUED AS GRANTING OR CONFERRING ANY RIGHTS BY LICENSE, PATENT, OR ANY OTHER INDUSTRIAL OR INTELLECTUAL PROPERTY RIGHT OF TI, ITS SUPPLIERS/LICENSORS OR ANY OTHER THIRD PARTY, TO USE THE EVM IN ANY FINISHED END-USER OR READY-TO-USE FINAL PRODUCT, OR FOR ANY INVENTION, DISCOVERY OR IMPROVEMENT, REGARDLESS OF WHEN MADE, CONCEIVED OR ACQUIRED.
- 7. USER'S INDEMNITY OBLIGATIONS AND REPRESENTATIONS. USER WILL DEFEND, INDEMNIFY AND HOLD TI, ITS LICENSORS AND THEIR REPRESENTATIVES HARMLESS FROM AND AGAINST ANY AND ALL CLAIMS, DAMAGES, LOSSES, EXPENSES, COSTS AND LIABILITIES (COLLECTIVELY, "CLAIMS") ARISING OUT OF OR IN CONNECTION WITH ANY HANDLING OR USE OF THE EVM THAT IS NOT IN ACCORDANCE WITH THESE TERMS. THIS OBLIGATION SHALL APPLY WHETHER CLAIMS ARISE UNDER STATUTE, REGULATION, OR THE LAW OF TORT, CONTRACT OR ANY OTHER LEGAL THEORY, AND EVEN IF THE EVM FAILS TO PERFORM AS DESCRIBED OR EXPECTED.

- 8. Limitations on Damages and Liability:
  - 8.1 General Limitations. IN NO EVENT SHALL TI BE LIABLE FOR ANY SPECIAL, COLLATERAL, INDIRECT, PUNITIVE, INCIDENTAL, CONSEQUENTIAL, OR EXEMPLARY DAMAGES IN CONNECTION WITH OR ARISING OUT OF THESE TERMS OR THE USE OF THE EVMS, REGARDLESS OF WHETHER TI HAS BEEN ADVISED OF THE POSSIBILITY OF SUCH DAMAGES. EXCLUDED DAMAGES INCLUDE, BUT ARE NOT LIMITED TO, COST OF REMOVAL OR REINSTALLATION, ANCILLARY COSTS TO THE PROCUREMENT OF SUBSTITUTE GOODS OR SERVICES, RETESTING, OUTSIDE COMPUTER TIME, LABOR COSTS, LOSS OF GOODWILL, LOSS OF PROFITS, LOSS OF SAVINGS, LOSS OF USE, LOSS OF DATA, OR BUSINESS INTERRUPTION. NO CLAIM, SUIT OR ACTION SHALL BE BROUGHT AGAINST TI MORE THAN TWELVE (12) MONTHS AFTER THE EVENT THAT GAVE RISE TO THE CAUSE OF ACTION HAS OCCURRED.
  - 8.2 Specific Limitations. IN NO EVENT SHALL TI'S AGGREGATE LIABILITY FROM ANY USE OF AN EVM PROVIDED HEREUNDER, INCLUDING FROM ANY WARRANTY, INDEMITY OR OTHER OBLIGATION ARISING OUT OF OR IN CONNECTION WITH THESE TERMS, EXCEED THE TOTAL AMOUNT PAID TO TI BY USER FOR THE PARTICULAR EVM(S) AT ISSUE DURING THE PRIOR TWELVE (12) MONTHS WITH RESPECT TO WHICH LOSSES OR DAMAGES ARE CLAIMED. THE EXISTENCE OF MORE THAN ONE CLAIM SHALL NOT ENLARGE OR EXTEND THIS LIMIT.
- 9. Return Policy. Except as otherwise provided, TI does not offer any refunds, returns, or exchanges. Furthermore, no return of EVM(s) will be accepted if the package has been opened and no return of the EVM(s) will be accepted if they are damaged or otherwise not in a resalable condition. If User feels it has been incorrectly charged for the EVM(s) it ordered or that delivery violates the applicable order, User should contact TI. All refunds will be made in full within thirty (30) working days from the return of the components(s), excluding any postage or packaging costs.
- 10. Governing Law: These terms and conditions shall be governed by and interpreted in accordance with the laws of the State of Texas, without reference to conflict-of-laws principles. User agrees that non-exclusive jurisdiction for any dispute arising out of or relating to these terms and conditions lies within courts located in the State of Texas and consents to venue in Dallas County, Texas. Notwithstanding the foregoing, any judgment may be enforced in any United States or foreign court, and TI may seek injunctive relief in any United States or foreign court.

Mailing Address: Texas Instruments, Post Office Box 655303, Dallas, Texas 75265 Copyright © 2019, Texas Instruments Incorporated

### IMPORTANT NOTICE AND DISCLAIMER

TI PROVIDES TECHNICAL AND RELIABILITY DATA (INCLUDING DATASHEETS), DESIGN RESOURCES (INCLUDING REFERENCE DESIGNS), APPLICATION OR OTHER DESIGN ADVICE, WEB TOOLS, SAFETY INFORMATION, AND OTHER RESOURCES "AS IS" AND WITH ALL FAULTS, AND DISCLAIMS ALL WARRANTIES, EXPRESS AND IMPLIED, INCLUDING WITHOUT LIMITATION ANY IMPLIED WARRANTIES OF MERCHANTABILITY, FITNESS FOR A PARTICULAR PURPOSE OR NON-INFRINGEMENT OF THIRD PARTY INTELLECTUAL PROPERTY RIGHTS.

These resources are intended for skilled developers designing with TI products. You are solely responsible for (1) selecting the appropriate TI products for your application, (2) designing, validating and testing your application, and (3) ensuring your application meets applicable standards, and any other safety, security, or other requirements. These resources are subject to change without notice. TI grants you permission to use these resources only for development of an application that uses the TI products described in the resource. Other reproduction and display of these resources is prohibited. No license is granted to any other TI intellectual property right or to any third party intellectual property right. TI disclaims responsibility for, and you will fully indemnify TI and its representatives against, any claims, damages, costs, losses, and liabilities arising out of your use of these resources.

TI's products are provided subject to TI's Terms of Sale (www.ti.com/legal/termsofsale.html) or other applicable terms available either on ti.com or provided in conjunction with such TI products. TI's provision of these resources does not expand or otherwise alter TI's applicable warranties or warranty disclaimers for TI products.

Mailing Address: Texas Instruments, Post Office Box 655303, Dallas, Texas 75265 Copyright © 2019, Texas Instruments Incorporated